# Manual de serviço do Dell™ Latitude™ E6510

<u>Trabalhar no computador</u> <u>Retirar e voltar a colocar pecas</u> <u>Especificacões</u> <u>Diagnóstico</u> <u>Configuração do sistema</u>

### Notas, Avisos e Advertências

**NOTA**: Uma NOTA fornece informações importantes para ajudar a utilizar melhor o computador.

🛆 AVISO: Um AVISO alerta para a possibilidade de danos no hardware ou de perda de dados, caso as instruções não sejam seguidas

ADVERTÊNCIA: Uma ADVERTÊNCIA indica potenciais danos no equipamento, lesões corporais ou mesmo morte.

Se adquiriu um computador Dell™ n Series, quaisquer referências neste documento aos sistemas operativos da Microsoft® Windows® não são aplicáveis.

#### As informações contidas neste documento estão sujeitas a alterações sem aviso prévio. © 2010 Dell Inc. Todos os direitos reservados.

 $\acute{\mathsf{E}}$  estritamente proibida qualquer reprodução destes materiais sem autorização por escrito da Dell Inc.

Marcas comerciais utilizadas neste documento: Dell, o logótipo DELL, Latitude ON, Latitude e Wi-Fi Catcher são marcas comerciais da Dell Inc.; Intel, SpeedStep, TurboBoost e Core são marcas comerciais ou marcas registadas da Intel Corporation: Bluetooth é uma marca comerciai registada da propriedade da Bluetooth SIG, Inc. e utilizada pela Dell sob licença; Blu-ray Disc é uma marca comerciai da Blu-ray Disc Association: Microsoft, Windows, Windows Vista, e o botão de iniciar do Windows Vista são são marcas comerciais da Adobe systems Incorporated.

Outros nomes e marcas comerciais podem ser mencionados neste documento como referência às entidades que invocam as marcas e nomes ou respectivos produtos. A Dell Inc. renuncia a quaisquer interesses de propriedade relativamente a nomes e marcas comerciais de terceiros.

Junho de 2010 Rev. A00

#### Painel de acesso Manual de serviço do Dell<sup>™</sup> Latitude<sup>™</sup> E6510

ADVERTÊNCIA: Antes de trabalhar no interior do computador, leia as informações de segurança fornecidas com o mesmo. Para obter informações adicionais sobre os melhores procedimentos de segurança, consulte a página inicial da conformidade de regulamentos em www.dell.com/regulatory\_compliance.

# Retirar o painel de acesso

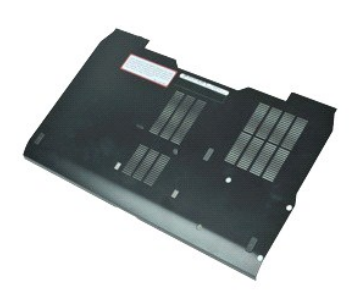

- 🜠 NOTA: Poderá ser necessário instalar o Adobe™ Flash Player™ a partir de Adobe.com para visualizar as seguintes ilustrações.
- Siga os procedimentos indicados em <u>Antes de efectuar qualquer procedimento no interior do computador</u>.
   Solte o parafuso integrado que fixa o painel de acesso à base do computador.
- 3. Faça deslizar o painel de acesso em direcção à parte da frente do computador.
- 4. Levante o painel de acesso e retire-o do computador.

### Voltar a colocar o painel de acesso

Para voltar a colocar o painel de acesso, repita os passos acima indicados pela ordem inversa.

### **Bateria**

Manual de serviço do Dell™ Latitude™ E6510

ADVERTÊNCIA: Antes de efectuar qualquer operação no interior do computador, leia as informações de segurança fornecidas com o mesmo. Para obter informações adicionais sobre as melhores práticas de segurança, consulte a página inicial de Conformidade regulamentar em www.dell.com/regulatory\_compliance.

### Retirar a bateria

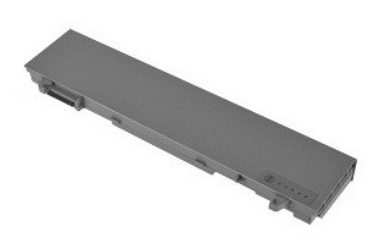

🜠 NOTA: Poderá ser necessário instalar o Adobe™ Flash Player™ a partir de Adobe.com para visualizar as seguintes ilustrações.

- Siga os procedimentos indicados em <u>Antes de efectuar gualquer procedimento no interior do computador</u>.
   Faça deslizar os trincos de desbloqueio da bateria para a posição de desbloqueio.
- 3. Deslize e remova a bateria do computador.

### Voltar a colocar a bateria

Para voltar a colocar a bateria, repita os passos acima indicados pela ordem inversa.

#### Conjunto da estrutura inferior Manual de serviço do Dell™ Latitude™ E6510

ADVERTÊNCIA: Antes de trabalhar no interior do computador, leia as informações de segurança fornecidas com o mesmo. Para obter informações adicionais sobre os melhores procedimentos de segurança, consulte a página inicial da conformidade de regulamentos em www.dell.com/regulatory\_compliance.

### Retirar o conjunto da estrutura inferior

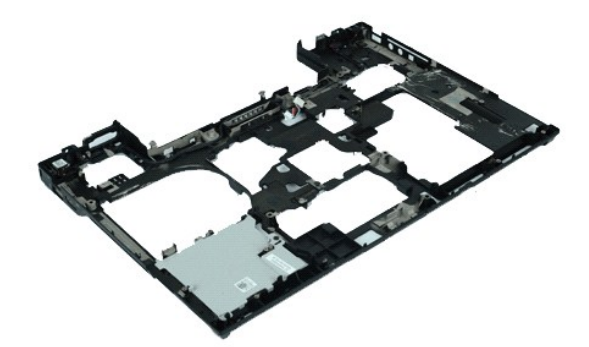

🜠 NOTA: Poderá ser necessário instalar o Adobe™ Flash Player™ a partir de Adobe.com para visualizar as seguintes ilustrações.

Siga os procedimentos indicados em Antes de efectuar qualquer procedimento no interior do computador. 1.

- Retire a <u>bateria</u>. Retire o <u>painel de acesso</u>. 2. 3.
- Retire o <u>cartão SIM (Subscriber Identity Module)</u>. Retire a <u>unidade óptica</u>. 4. 5.
- Retire o teclado. Retire a bateria de célula tipo moeda.
- 6. 7. 8. 9. Retire as tampas das dobradiças.
- Retire o <u>conjunto do ecrã</u>. Retire a <u>unidade de disco rígido</u>.
- 10.
- Retire a <u>placa Latitude ON™ Flash</u>. Retire a <u>placa de rede de área alargada sem fios (Wireless Wide Area Network WWAN)</u>. 11. 12.
- 13. 14. 15. Retire a <u>placa de rede de área local sem fios (Wireless Local Area Network - WLAN)</u>. Retire o <u>conjunto do dissipador de calor e ventoinha</u>.
- Retire o processador.
- 16. 17. Retire o <u>conjunto do apoio para os pulsos</u>. Retire a <u>placa Bluetooth®</u>.
- 18
- Retire a <u>placa ExpressCard</u>. Retire a <u>placa de suportes SD</u> 19.
- 20. Retire a placa da porta de E/S.

# Voltar a colocar o conjunto da estrutura inferior

Para voltar a colocar o conjunto da estrutura inferior, repita os passos acima indicados pela ordem inversa.

# Configuração do sistema

Manual de serviço do Dell™ Latitude™ E6510

- Descrição deral
- Entrar na configuração do sistema
- Menu de arranque
- Combinações de teclas de navegação
- Opções de menu da Configuração do Sistema

## Descrição geral

Utilize a Configuração do sistema da seguinte forma:

- 1 Para alterar as informações de configuração do sistema após adicionar, alterar ou remover qualquer hardware do computador
- 1 Para definir ou alterar uma opção seleccionável pelo utilizador, tal como a palavra-passe do utilizador
- 1 Para ler a quantidade de memória actual ou definir o tipo de unidade de disco rígido instalado

Antes de utilizar a Configuração do sistema, recomenda-se que anote as informações do ecrã de configuração do sistema para referência futura.

AVI SO: Não altere as definições deste programa, excepto se for um utilizador de computadores com muita experiência. Certas alterações podem fazer com que o computador não funcione correctamente.

# Entrar na configuração do sistema

- Ligue (ou reinicie) o computador.
   Quando o logótipo azul da DELL™ aparecer, prima <F2> imediatamente.

#### Menu de arranque

O menu de arranque lista todos os dispositivos de arranque válidos para o seu computador. Use o menu de arranque para:

- Executar diagnósticos no computador Aceder à configuração do sistema
- 1 Alterar a sequência de arranque sem efeitos permanentes na configuração do sistema.

Para aceder ao menu de arrangue:

- Ligue (ou reinicie) o computador.
   Quando o logótipo azul da DELL™ aparecer, prima <F12> imediatamente.

# Combinações de teclas de navegação

Utilize as seguintes combinações de teclas para navegar nos ecrãs da Configuração do Sistema.

| Navigation (Navegação)               |                                                                              |  |
|--------------------------------------|------------------------------------------------------------------------------|--|
| Action (Acção)                       | Keystroke(s)(Combinação de tecla(s))                                         |  |
| Expandir e contrair campo            | <enter>, tecla de seta para a esquerda ou para a direita, ou +/-</enter>     |  |
| Expandir ou contrair todos os campos | <>                                                                           |  |
| Sair do BIOS                         | <esc>-Permanecer na configuração, Guardar/Sair, Eliminar/Sair</esc>          |  |
| Alterar uma definição                | Tecla de seta para a esquerda ou para a direita                              |  |
| Seleccionar campo a alterar          | <enter></enter>                                                              |  |
| Cancelar modificação                 | <esc></esc>                                                                  |  |
| Repor predefinições                  | <alt><f> ou a opção de menu Load Defaults (Carregar predefinições)</f></alt> |  |

# Opções de menu da Configuração do Sistema

As tabelas que se seguem descrevem as opções de menu para o programa da Configuração do Sistema.

| General (Instruções gerais) |                                                                                                    |
|-----------------------------|----------------------------------------------------------------------------------------------------|
| Option (Opção)              | Description (Descrição)                                                                                                    |
|                             | Esta secção lista as principais funcionalidades de hardware do seu computador. Não há opções configuráveis nesta secção.                                                                                                    |
|                             | <ul> <li>System Information (Informações do sistema)         <ul> <li>BIOS Version (Versão do BIOS)</li> <li>Service Tag (Etiqueta de serviço)</li> <li>Asset Tag (Etiqueta de inventário)</li> <li>Ownership Tag (Etiqueta de propriedade)</li> </ul> </li> </ul> |

| System Information (Informações do<br>sistema) | <ul> <li>Memory Information (Informações da memória)         <ul> <li>Memory Installed (Memória instalada)</li> <li>Memory Available (Memória disponível)</li> <li>Memory Available (Memória disponível)</li> <li>Memory Channel Mode (Modo de canal da memória)</li> <li>Memory Technology (Tecnologia de memória)</li> <li>DIMM A Size (Tamanho do DIMM A)</li> <li>DIMM A Size (Tamanho do DIMM B)</li> </ul> </li> <li>Processor Information (Informação do processador)         <ul> <li>Orcor Ecount (Contagem de núcleos)</li> <li>Processor Type (Tipo de processador)</li> <li>Core Count (Contagem de núcleos)</li> <li>Processor ID (ID do processador)</li> <li>Current Clock Speed (Velocidade actual do relógio)</li> </ul> </li> <li>Device Information (Informação do dispositivo)         <ul> <li>Primary Hard Drive (Unidade de disco rígido principal)</li> <li>System eSATA Device (Dispositivo eSATA do sistema)</li> <li>Dock eSATA Device (Dispositivo eSATA de ancoragem)</li> <li>Video Controller (Controlador de vídeo)</li> <li>Video Memory (Memória de vídeo)</li> <li>Video Memory (Memória de vídeo)</li> <li>Vadio Controller (Controlador de áudio)</li> <li>Mative Resolution (Resolução nativa)</li> <li>Audio Controller (Controlador de áudio)</li> <li>Wi-Fi Device (Dispositivo Buetooth)</li> </ul> </li> </ul> |
|------------------------------------------------|----------------------------------------------------------------------------------------------------|
| Battery Information (Informação da bateria)    | Apresenta o estado da bateria e o tipo de adaptador CA ligado ao computador.                                                                                                    |
| Boot Sequence (Sequência de arranque)          | Especifica a ordem pela qual o computador tenta encontrar um sistema operativo.  1 Cardbus NIC (NIC cardbus) 1 Diskette drive (Unidade de disquete) 1 USB Storage Device (Dispositivo de armazenamento USB) 1 Internal HDD (Unidade de disco rígido interna) 1 CD/DVD/CD-RW Drive (Unidade de CD/DVD/CD-RW) 1 Built-in EFI shell (Shell EFI integrada) 1 Onboard NIC (NIC integrado)                                                                                                    |
| Date/Time (Data/hora)                          | Apresenta as definições de data e hora actuais.                                                                                                    |

NOTA: A Configuração do Sistema contém opções e definições relacionadas com os dispositivos de sistema integrados. Dependendo do seu computador e dos dispositivos instalados, os itens apresentados nesta secção poderão ser ou não apresentados.

| System Configuration (Configuração do sistema)   |                                                                                                    |
|--------------------------------------------------|----------------------------------------------------------------------------------------------------|
| Option (Opção)                                   | Description (Descrição)                                                                                                    |
| Integrated NIC (NIC integrado)                   | Permite-lhe activar ou desactivar o controlador de rede integrado. As opções são: Disabled (Desactivado) Enabled (Activado) e Enabled w/PXE (Activado com PXE).                                                                                         |
| Parallel Port (Porta paralela)                   | Permite activar ou desactivar as portas paralelas na estação de ancoragem. As opções são: Disabled (Desactivada),<br>AT, PS2 e ECP.                                                                                                    |
| Serial Port (Porta de série)                     | Permite evitar conflitos entre recursos entre dispositivos desactivando ou remapeando o endereço da porta. As opções são: Disabled (Desactivado), COM1, COM2, COM3 e COM4.                                                                              |
| SATA Operation (Operação de SATA)                | Permite configurar o modo de funcionamento do controlador de disco rígido SATA interno. As opções são: Disabled (Desactivada), ATA e AHCI.                                                                                                    |
| Miscellaneous Devices<br>(Dispositivos diversos) | Permite-lhe activar ou desactivar os seguintes dispositivos:  1 Modem interno 1 Compartimento de módulos 1 Express Card 1 Protecção contra queda da unidade de disco rígido 1 Porta USB externa 1 Microfone 1 Portas eSATA 1 Media Card, PC Card e 1394 |
| USB PowerShare                                   | Permite carregar dispositivos externos utilizando a alimentação armazenada da bateria do sistema através da porta<br>USB PowerShare no portátil, mesmo que esteja desligado.                                                                            |

| Video (Vídeo)                                 |                                                                                                    |
|-----------------------------------------------|----------------------------------------------------------------------------------------------------|
| Option (Opção)                                | Description (Descrição)                                                                                                    |
| Ambient Light Sensor (Sensor de luz ambiente) | Permite ao sistema alterar automaticamente o brilho do painel LCD do sistema com base na quantidade de luz ambiente.                    |
| LCD Brightness (Brilho do LCD)                | Permite-lhe configurar o brilho do ecrã em função da fonte de alimentação em utilização (On Battery - Com<br>Bateria e On AC - Com CA). |

| Security (Segurança) |                                                                                                    |
|----------------------|----------------------------------------------------------------------------------------------------|
| Option (Opção)       | Description (Descrição)                                                                                                    |
|                      | Permite-lhe definir, alterar ou apagar a palavra-passe de administrador (admin). Quando definida, a palavra-passe de<br>administrador activa diversas funcionalidades de segurança, incluindo: |
|                      | 1 Limita as alterações às definições na Configuração                                                                                                    |

| Admin Password<br>(Palavra-passe de<br>administrador)                             | <ol> <li>Limita os dispositivos de arranque listados no Menu de Arranque <f12> aos que estão activados no campo "Sequência<br/>de arranque".</f12></li> <li>Proíbe alterações às etiquetas de propriedade e de identificação.</li> <li>Substitutos para a palavra-passe de sistema e disco rígido.</li> </ol>                                                                                                    |
|-----------------------------------------------------------------------------------|----------------------------------------------------------------------------------------------------|
|                                                                                   | NOTA: Antes de definir a palavra-passe de sistema ou de disco rígido, deverá definir a palavra-passe de administrador (admin).<br>NOTA: As alterações de palavra-passe têm efeito imediato.<br>NOTA: Ao apagar a palavra-passe de administrador (admin), a palavra-passe de sistema será igualmente apagada.                                                                                                    |
| System Password<br>(Palavra-passe de                                              | Permite-lhe definir, alterar ou apagar a palavra-passe de sistema. Quando definida, a palavra-passe de sistema será solicitada<br>sempre que o computador arranque ou seja reiniciado.                                                                                                    |
| sistema)                                                                          | NOTA: As alterações de palavra-passe têm efeito imediato.                                                                                                    |
| Internal HDD Password<br>(Palavra-passe de disco<br>rígido interno)               | Este campo permite-lhe definir, alterar ou eliminar a palavra-passe na unidade de disco rígido interna do sistema (HDD). As<br>alterações bem sucedidas produzem efeito imediatamente e requerem a reinicialização do sistema. A palavra-passe da unidade<br>de disco rígido segue com a unidade de disco rígido, pelo que a protecção funcionará mesmo se for instalada noutro sistema.                                                                                                    |
|                                                                                   | Permite-lhe inibir a solicitação da palavra-passe de sistema ou de disco rígido interno que ocorre quando o computador é reiniciado ou retoma o funcionamento após se encontrar em modo de espera.                                                                                                    |
| Password Bypass<br>(Ignorar palavra-passe)                                        | Pode definir a <b>Inibição de Palavra-passe</b> para: <b>Disabled</b> (Desactivada), <b>Reboot Bypass</b> (Ao Reinicializar), <b>Resume Bypass</b> (Ao Retomar) e <b>Reboot &amp; Resume Bypass</b> (Ao Reinicializar e Retomar)                                                                                                    |
|                                                                                   | NOTA: A inibição da solicitação da palavra-passe de sistema e de disco rígido não é possível quando o computador tenha sido<br>encerrado.                                                                                                    |
| Password Change<br>(Alteração da palavra-<br>passe)                               | Permite-lhe activar ou desactivar a possibilidade de alterar as palavras- <b>passe de sistema e de disco rígido quando a palavra</b> -<br>passa de administrador (admin) estiver definida.                                                                                                    |
|                                                                                   | Permite-lhe activar ou desactivar o Trusted Platform Module (TPM - Módulo de Plataforma Segura) no computador.                                                                                                    |
|                                                                                   | NOTA: A desactivação desta opção não altera as definições que possa ter feito no TPM, nem elimina qualquer informação ou as<br>chaves que possa ter guardado.                                                                                                    |
| <b>TPM Security (Segurança</b><br>TPM)                                            | Quando o TPM estiver activado, estarão disponíveis as seguintes opções:                                                                                                    |
|                                                                                   | Desactivar — Desactiva o TPM. O TPM limita o acesso à informação de propriedade guardada e não permite a execução<br>de qualquer comando que utilize recursos do TPM. Activar — Activa o TPM                                                                                                    |
|                                                                                   | 1 Limpar — Apaga qualquer informação de propriedade que se encontre guardada no TPM.                                                                                                    |
| Computrace®                                                                       | Permite-lhe activar ou desactivar o software opcional Computrace. As opções são: Deactivate (Desactivar), Disable (Desligar) e Activate (Activar).                                                                                                    |
|                                                                                   | NOTA: As opções Activate (Activar) e Disable (Desactivar) irão activar ou desligar a funcionalidade de forma permanente, não sendo permitida a realização de mais alterações.                                                                                                    |
| CPU XD Support (Suporte                                                           | Permite-lhe activar ou desactivar o modo de Desactivação de Execução (Execute Disable) do processador.                                                                                                    |
| ACPI APIC)                                                                        | Predefinição: Enabled (Activado)                                                                                                    |
| Non-Admin Setup Changes<br>(Alterações à<br>configuração de não<br>administrador) | Determine se são permitidas alterações à opção de configuração quando está definida uma palavra-passe de administrador. Se desactivada, a opção de configuração fica bloqueada pela palavra-passe de administrador. Não pode ser modificada a não ser que a configuração seja desbloqueada. A configuração está desbloqueada quando não existe uma palavra-passe de administrador, ou quando esta tiver sido introduzida. Quando activada, a definição de dispositivos pode ser modificada mesmo quando outras opções da configuração estão bloqueadas pela palavra-passe de administrador. |
|                                                                                   | Predefinição: Disabled (Desactivado)                                                                                                    |

| Performance (Desempenho)                                     |                                                                                        |
|--------------------------------------------------------------|----------------------------------------------------------------------------------------|
| Option (Opção)                                               | Description (Descrição)                                                                |
| Multi Core Support (Suporte Multi Core)                      | Activa ou desactiva o suporte de multi-core para o processador.                        |
| HDD Acoustic Mode (Modo acústico da unidade de disco rígido) | Permite optimizar o desempenho e o nível de ruído acústico da unidade de disco rígido. |
| Intel® SpeedStep™                                            | Activa ou desactiva a funcionalidade Intel SpeedStep.                                  |
| Intel® TurboBoost™                                           | Activa ou desactiva a funcionalidade Intel TurboBoost.                                 |

| Power Management (Gestão de energia)               |                                                                                                    |
|----------------------------------------------------|----------------------------------------------------------------------------------------------------|
| Option (Opção)                                     | Description (Descrição)                                                                                                    |
| Wake on AC (Activar por AC)                        | Permite-lhe activar ou desactivar a funcionalidade de arranque automático do computador quando se encontra conectado<br>um adaptador de CA.                                                                                                    |
| Auto On Time (Ligar<br>automaticamente)            | Permite-lhe definir a hora a que o computador deverá ligar automaticamente.<br>Permite-lhe definir os dias (caso existam) em que o sistema deverá ligar automaticamente. As definições são: Disabled<br>(Desactivado), Everyday (Todos os dias) ou Weekdays (Dias úteis).                             |
|                                                    | Predefinição: Off                                                                                                    |
| USB Wake Support (Suporte<br>para activar por USB) | Permite-lhe activar ou desactivar a funcionalidade de activação do computador quando este se encontra em modo de<br>espera e sejam conectados dispositivos USB.                                                                                                    |
|                                                    | Esta funcionalidade só funciona quando o adaptador de corrente CA está ligado. Se o adaptador de corrente CA for<br>retirado durante o modo de espera, o BIOS retirará energia de todas as portas USB para conservar a carga da bateria.                                                              |
|                                                    | Permite que o computador seja ligado por um sinal LAN especial ou que retome o funcionamento quando esteja em estado<br>de Hibernação e receba um sinal especial LAN sem fios. A reactivação após o estado de espera não é afectada por esta<br>definição e tem de ser activada no sistema operativo. |
| Wake on LAN (Activar por<br>LAN)                   | <ol> <li>Disabled (Desactivado) — Não permite que o sistema se ligue quando recebe um sinal de activação da LAN ou da<br/>LAN sem flos.</li> </ol>                                                                                                    |

|                                                       | <ol> <li>LAN Only (Apenas LAN) — Permite que o sistema seja ligado por sinais WLAN específicos.</li> <li>A definição de fébrico é Displad (Desectivado)</li> </ol>                            |
|-------------------------------------------------------|----------------------------------------------------------------------------------------------------|
|                                                       | A definição de fabrica e Disabled (Desactivada).                                                                                                    |
| ExpressCharge                                         | Permite-lhe activar ou desactivar a funcionalidade ExpressCharge.                                                                                                    |
|                                                       | NOTA: a funcionalidade ExpressCharge pode não estar disponível para todas as baterias.                                                                                                    |
| Charger Behaviour<br>(Comportamento do<br>carregador) | Permite-lhe activar ou desactivar o carregador de bateria. Se desactivado, a bateria não perderá carga quando o sistema estiver ligado a um adaptador de CA, mas também não será recarregada. |
| ······································                | Predefinição: Enabled (Activado)                                                                                                    |

| POST Behaviour (Comportamento POST)                 |                                                                                                    |  |
|-----------------------------------------------------|----------------------------------------------------------------------------------------------------|--|
| Option (Opção)                                      | Description (Descrição)                                                                                                    |  |
| Adapter Warnings (Avisos<br>do adaptador)           | Permite-lhe activar ou desactivar as mensagens de aviso da BIOS quando utilizar determinados adaptadores de corrente. O<br>BIOS apresenta estas mensagens se tentar utilizar um adaptador de corrente com capacidade insuficiente para a sua<br>configuração.                                                                                                    |  |
|                                                     | A definição de fábrica é Enabled (Activado).                                                                                                    |  |
| <b>Teclado numérico</b><br>(incorporado)            | <ul> <li>Permite-lhe seleccionar um dos dois métodos de activação do teclado numérico integrado no teclado interno.</li> <li>In Key Only (Apenas tecla Fn) — O teclado numérico só é activado quando mantém premida a tecla <fn>.</fn></li> <li>By Num Lk (Pela tecla Num Lock) — O teclado numérico é activado quando (1) o LED da tecla Num Lock está ligado e (2) não está ligado nenhum teclado externo. Note que o sistema poderá não perceber imediatamente que um teclado externo foi desligado.</li> <li>NOTA: Quando a Configuração está em execução, este campo não produz efeitos — a Configuração funciona no modo Fn Key Only (Apenas tecla Fn).</li> </ul> |  |
|                                                     | Predefinição: Fn Key Only (Apenas tecla Fn)                                                                                                    |  |
| Mouse/Touchpad<br>(Rato/touchpad)                   | Determina a forma como o sistema processa a entrada do rato e do touchpad.                                                                                                    |  |
|                                                     | Preuennigation rouchead PS-2 mouse (rouchead rate rs-2).                                                                                                    |  |
| Numlock LED (LED da tecla<br>Numlock)               | Predefinição: Enabled (Activado).                                                                                                    |  |
| <b>USB Emulation (Emulação de</b><br>USB)           | Define o comportamento da BIOS com dispositivos USB. A emulação de USB está sempre activada durante o POST.                                                                                                    |  |
|                                                     | A definição de labrica e Enableu (Activaduo).                                                                                                    |  |
|                                                     | teclado interno do computador teclado.                                                                                                    |  |
| Fn Key Emulation (Emulação<br>da tecla Fn)          | NOTA: Os teclados USB não conseguem emular a tecla <fn> se estiver a executar um sistema operativo ACPI, tal como o Microsoft® Windows® XP. Os teclados USB só emulam a tecla <fn> no modo não ACPI (ex.: ao executar um sistema DOS).</fn></fn>                                                                                                    |  |
|                                                     | Predefinição: Enabled (Activado).                                                                                                    |  |
| Fast Boot (Arranque rápido)                         | <ul> <li>Permite-lhe activar ou desactivar a funcionalidade Fast Boot (Arranque rápido). Estão disponíveis as seguintes opções:         <ol> <li>Minimal (Mínimo) — Arranque rápido, excepto se o BIOS tiver sido actualizado, a memória tiver sido alterada ou o POST anterior não tiver terminado.</li> <li>Thorough (Completo) — Não ignora etapas no processo de arranque.</li> <li>Auto (Automático) — Permite ao sistema operativo controlar esta definição (isto só funciona quando o sistema operativo suporta a funcionalidade Simple Boot Flag).</li> </ol> </li> <li>Predefinição: Minimal (Mínimo)</li> </ul>                                                |  |
| Intel Fast Call for Help<br>(Ajuda rápida da Intel) | Utilizado em conjunto com a iAMT 4.0. Permite iniciar a consola de gestão quando se encontrarem no exterior da infra-<br>estrutura corporativa (i.e., local remoto, com uma firewall ou NAT de permeio, etc.). Utilize a caixa de verificação para activar /<br>desactivar esta funcionalidade.<br>Predefinicão: Disabled (Desactivada)                                                                                                    |  |

| Virtualization Support (Suporte para virtualização) |                                                                                                    |
|-----------------------------------------------------|----------------------------------------------------------------------------------------------------|
| Option (Opção)                                      | Description (Descrição)                                                                                                    |
| Virtualization (Virtualização)                      | Especifica se um VMM (Virtual Machine Monitor) pode utilizar as capacidades de hardware adicionais fornecidas pela tecnologia Intel Virtualization Technology.                      |
|                                                     | Predefinição: Enabled (Activada).                                                                                                    |
| VT for Direct I/O (VT para E/S directa)             | Especifica se um VMM (Virtual Machine Monitor) pode utilizar as capacidades de hardware adicionais fornecidas pela<br>tecnologia Virtualization Technology for Direct I/O da Intel. |
|                                                     | Predefinição: Disabled (Desactivada).                                                                                                    |
| Trusted Execution (Execução<br>segura)              | Especifica se um MVMM (Measured Virtual Machine Monitor) pode utilizar as as capacidades de hardware adicionais<br>fornecidas pela tecnologia Trusted Execution da Intel.           |
|                                                     | Predefinição: Disabled (Desactivada).                                                                                                    |

| Wireless (Sem fios)                          |                                                                                                |
|----------------------------------------------|------------------------------------------------------------------------------------------------|
| Option (Opção)                               | Description (Descrição)                                                                        |
| Wireless Switch<br>(Interruptor sem<br>fios) | Permite escolher os dispositivos sem fios que podem ser controlados pelo interruptor sem fios. |

#### Wireless Devices Enable (Activar dispositivos sem fios)

Permite-lhe activar ou desactivar os seguintes dispositivos sem fios internos: WWAN, WLAN e Bluetooth.

| Maintenance (Manutenção)                    |                                                                                                    |  |
|---------------------------------------------|----------------------------------------------------------------------------------------------------|--|
| Option (Opção)                              | Description (Descrição)                                                                                                    |  |
| Service Tag (Etiqueta<br><b>de serviço)</b> | Apresenta a Etiqueta de Serviço do computador. Se, por qualquer motivo, a Etiqueta de serviço não estivesse já definida, poderia<br>usar este campo para a definir.<br>Caso não tenha sido definida uma Etiqueta de Serviço para este computador, o computador mostrará automaticamente este ecrã<br>quando o utilizador aceder ao BIOS. Ser-Ihe-á solicitado que introduza a Etiqueta de serviço. |  |
| Asset Tag (Etiqueta de<br>inventário)       | Este campo permite-lhe criar uma Etiqueta de Inventário do sistema. O campo só pode ser actualizado se a Etiqueta de inventário não estiver já definida.                                                                                                    |  |

| System Logs (Registos do sistema)                      |                                                                                                    |  |
|--------------------------------------------------------|----------------------------------------------------------------------------------------------------|--|
| Option (Opção)                                         | Description (Descrição)                                                                                                    |  |
| BIOS Events (Eventos do BIOS)                          | Este campo permite-lhe ver e apagar eventos POST da BIOS. Inclui a data e hora do evento, bem como o código LED.                                                              |  |
| DellDiag Events (Eventos do BIOS)                      | Este campo permite-lhe ver os resultados de diagnóstico do Dell Diagnostics e PSA. Inclui a hora e data, o<br>diagnóstico e a versão que foi executada e o código resultante. |  |
| Thermal Events (Eventos térmicos)                      | Este campo permite-lhe ver e apagar eventos térmicos. Inclui a data e hora bem como o nome do evento.                                                                         |  |
| Power Events (Eventos de alimentação)                  | Este campo permite-lhe ver e apagar eventos de energia. Inclui a data e hora do evento, bem como o estado da<br>alimentação e o motivo.                                       |  |
| BIOS Progress Events (Eventos de<br>progresso do BIOS) | Este campo permite-lhe ver e apagar eventos de progresso do BIOS. Inclui a data e hora do evento, bem como o estado da alimentação.                                           |  |

# Placa Bluetooth

Manual de serviço do Dell™ Latitude™ E6510

ADVERTÊNCIA: Antes de trabalhar no interior do computador, leia as informações de segurança fornecidas com o mesmo. Para obter informações adicionais sobre os melhores procedimentos de segurança, consulte a página inicial da conformidade de regulamentos em www.dell.com/regulatory\_compliance.

### **Retirar a placa Bluetooth**

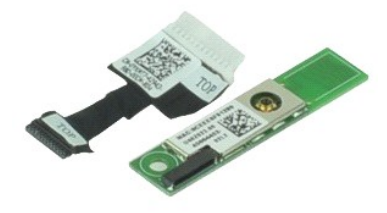

🜠 NOTA: Poderá ser necessário instalar o Adobe™ Flash Player™ a partir de Adobe.com para visualizar as seguintes ilustrações.

- Siga os procedimentos indicados em Antes de efectuar qualquer procedimento no interior do computador. 1.
- 2. 3. 4. Retire a <u>bateria</u>. Retire o <u>painel de acesso</u>.
- Retire a unidade óptica.

- Retire a <u>Unidade optica</u>.
   Retire o <u>teclado</u>.
   Retire as <u>tampas das dobradicas</u>.
   Retire o <u>conjunto do apoio para os pulsos</u>.
   Retire o <u>conjunto do ecrã</u>.
   Retire o parafuso que fixa a placa Bluetooth® à placa de sistema.

10. Desligue o cabo de Bluetooth do respectivo conector na placa de sistema e remova a placa Bluetooth do computador.

11. Desligue o cabo de Bluetooth da placa Bluetooth.

# Voltar a colocar a placa Bluetooth

Para voltar a colocar a placa Bluetooth, repita os passos acima indicados pela ordem inversa.

### Câmara e microfone

Manual de serviço do Dell™ Latitude™ E6510

ADVERTÊNCIA: Antes de trabalhar no interior do computador, leia as informações de segurança fornecidas com o mesmo. Para obter informações adicionais sobre os melhores procedimentos de segurança, consulte a página inicial da conformidade de regulamentos em www.dell.com/regulatory\_compliance.

### Retirar a câmara e o microfone

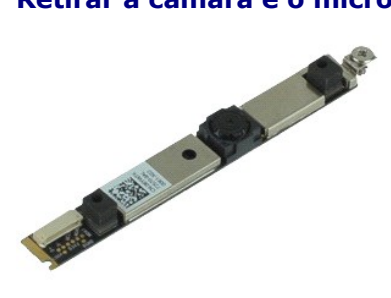

💋 NOTA: Poderá ser necessário instalar o Adobe™ Flash Player™ a partir de Adobe.com para visualizar as seguintes ilustrações.

- Siga os procedimentos indicados em <u>Antes de efectuar qualquer procedimento no interior do computador</u>. Retire a <u>batería</u>. Retire o <u>painel de acesso</u>. 1. 2. 3.

- Retire as <u>tampas das dobradiças</u>.
   Retire o <u>conjunto do ecrã</u>.
- Retire a moldura do ecrã.
   Desaperte o parafuso integrado que fixa a câmara e o microfone ao painel do ecrã.
- 8. Desligue o cabo de dados da câmara e do microfone e retire a câmara e o microfone do painel do ecrã.

# Voltar a colocar a câmara e o microfone

Para voltar a colocar a câmara e o microfone, repita os passos acima indicados pela ordem inversa.

# Bateria de célula tipo moeda

Manual de serviço do Dell™ Latitude™ E6510

ADVERTÊNCIA: Antes de trabalhar no interior do computador, leia as informações de segurança fornecidas com o mesmo. Para obter informações adicionais sobre os melhores procedimentos de segurança, consulte a página inicial da conformidade de regulamentos em www.dell.com/regulatory\_compliance.

# Retirar a bateria de célula tipo moeda

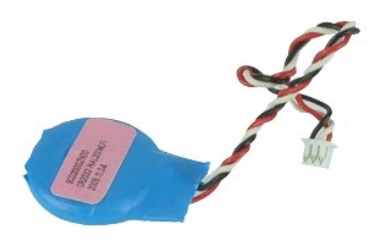

💋 NOTA: Poderá ser necessário instalar o Adobe™ Flash Player™ a partir de Adobe.com para visualizar as seguintes ilustrações.

- Siga os procedimentos indicados em <u>Antes de efectuar qualquer procedimento no interior do computador</u>.
   Retire a <u>bateria</u>.
   Retire o <u>painel de acesso</u>.
   Desligue o cabo da bateria de célula tipo moeda do respectivo conector na placa de sistema.

5. Levante a bateria de célula tipo moeda e remova-a do computador.

# Voltar a colocar a bateria de célula tipo moeda

Para voltar a colocar a bateria de célula tipo moeda, repita os passos acima indicados pela ordem inversa.

#### Porta DC-In Manual de serviço do Dell™ Latitude™ E6510

ADVERTÊNCIA: Antes de trabalhar no interior do computador, leia as informações de segurança fornecidas com o mesmo. Para obter informações adicionais sobre os melhores procedimentos de segurança, consulte a página inicial da conformidade de regulamentos em www.dell.com/regulatory\_compliance.

#### Retirar a porta DC-In

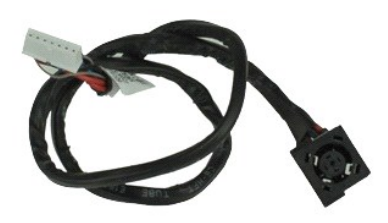

🜠 NOTA: Poderá ser necessário instalar o Adobe™ Flash Player™ a partir de Adobe.com para visualizar as seguintes ilustrações.

Siga os procedimentos indicados em Antes de efectuar gualquer procedimento no interior do computador. 1. Retire a <u>bateria</u>. Retire o <u>cartão SIM (Subscriber Identity Module)</u>. Retire o <u>unidade óptica</u>. 2. 3. 4. 5. 6. 7. 8. Retire o <u>teclado</u>. Retire a <u>bateria de célula tipo moeda</u>. Retire as <u>tampas das dobradicas</u>. Retire o <u>conjunto do ecrã</u>. Retire a <u>unidade de disco rígido</u> Q 10. Retire a <u>placa Latitude ON™ Flash</u>. Retire a <u>placa de rede de área alargada sem fios (Wireless Wide Area Network - WWAN)</u>. Retire a <u>placa de rede de área local sem fios (Wireless Local Area Network - WLAN)</u>. 11. 12. 13. 14. 15. Retire o <u>conjunto do dissipador de calor e ventoinha</u> Retire o <u>processador</u>. 16. 17. Retire o <u>conjunto do apoio para os pulsos</u>. Retire a <u>placa Bluetooth®</u>. Retire a <u>placa ExpressCard</u>.
 Retire a <u>placa SD</u>.
 Retire a <u>placa AD</u>.
 Retire a <u>placa AD</u>.
 Retire a <u>placa da porta de E/S</u>.
 Solte a porta DC-In das respectivas guias de encaminhamento na estrutura.

23. Levante a porta DC-In e remova-a da estrutura.

#### Voltar a colocar a porta DC-In

Para voltar a colocar a placa DC-In, repita os passos acima indicados pela ordem inversa.

### Diagnóstico

#### Manual de serviço do Dell™ Latitude™ E6510

- Luzes de estado do dispositivo
- Luzes de estado da bateria
- Carga e longevidade de bateria
- Luzes de estado do teclado
- Códigos de erro indicados pelos LED

#### Luzes de estado do dispositivo

Acende ao ligar o computador e fica intermitente quando o computador se encontrar no modo de gestão de Ċ energia

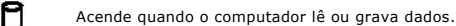

Acende fixa ou fica intermitente para indicar o estado de carga da bateria

(JFI) Acende guando é activado o funcionamento em rede sem fios.

Acende quando um cartão com tecnologia sem fios Bluetooth® é activado. Para desactivar apenas a função de tecnologia sem fios Bluetooth, clique com o botão direito do rato no tabuleiro do sistema e seleccione Disable Bluetooth Radio (Desactivar rádio por Bluetooth)

#### Luzes de estado da bateria

Se o computador estiver ligado a uma tomada eléctrica, a luz da bateria funciona do seguinte modo:

- 1 Luz âmbar e luz azul intermitentes alternadamente Um adaptador de CA não autenticado ou não suportado, de outro fabricante, está ligado ao
- portátil. Luz âmbar intermitente e luz azul fixa alternadamente - Falha temporária da bateria com adaptador de CA presente.
- Luz âmbar sempre intermitente Falha fatal da bateria com adaptador de CA presente Luz apagada Bateria em modo de carga total com adaptador de CA presente.
- Luz azul acesa Bateria em modo de carga total com adaptador de CA presente

### Carga e longevidade de bateria

Para verificar a carga da bateria, prima e solte o botão de estado no indicador de carga da bateria para acender as luzes que indicam o nível de carga. Cada luz representa aproximadamente 20% da carga total da bateria. Por exemplo, se estiverem acesas quatro luzes, a bateria tem 80% de carga restante. Se não existirem luzes acesas, a bateria está sem carga.

Para verificar a longevidade da bateria utilizando o indicador de carga, prima sem soltar o botão de estado no indicador de carga da bateria durante pelo menos 3 segundos. Se nenhuma luz acender, a bateria está em boas condições e restam mais de 80% da respectiva capacidade de carga original. Cada luz representa uma redução incremental. Se forem apresentadas cinco luzes, restam menos de 60% da capacidade de carga, pelo deverá ponderar substituir a bateria.

### Luzes de estado do teclado

As luzes verdes acima do teclado indicam o seguinte:

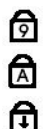

₿

Acende quando o teclado numérico é activado.

Acende-se quando a função Caps Lock é activada.

Acende-se quando a função Scroll Lock é activada.

# Códigos de erro indicados pelos LED

A tabela que se segue mostra os códigos LED que podem ser apresentados numa situação não POST.

| Aspecto                          | Descrição               | Passo seguinte                                                                                                    |
|----------------------------------|-------------------------|----------------------------------------------------------------------------------------------------|
| LIGADO-INTERMITENTE-INTERMITENTE | Nenhum SODIMM instalado | <ol> <li>Instale os módulos de memória suportados.</li> <li>Se a memória já estiver presente, coloque novamente o(s)<br/>módulo(s) em cada encaixe, um de cada vez.</li> <li>Tente utilizar uma memória em bom estado de outro<br/>computador ou substitua a memória.</li> <li>Substitua a placa de sistema.</li> </ol> |
| INTERMITENTE-LIGADO-LIGADO       |                         |                                                                                                    |

| Image: Constraint of the second second sec | Erro da placa de sistema                    | <ol> <li>Volte a colocar o processador.</li> <li>Substitua a placa de sistema.</li> <li>Substitua o processador.</li> </ol>                                                                                                    |
|----------------------------------------------------------------------------------------------------|---------------------------------------------|----------------------------------------------------------------------------------------------------|
|                                                                                                    | Erro do painel do ecrã                      | <ol> <li>Volte a ligar o cabo do ecrã.</li> <li>Volte a colocar o painel do ecrã.</li> <li>Substitua a placa de vídeo/placa de sistema.</li> </ol>                                                                                                    |
| DESLIGADO-INTERMITENTE-DESLIGADO                                                                                                    | Erro de compatibilidade da<br>memória       | <ol> <li>Instale os módulos de memória compatíveis.</li> <li>Se estiverem instalados dois módulos, retire um e teste. Tente<br/>o outro módulo no mesmo encaixe e teste. Teste o outro<br/>encaixe com ambos os módulos.</li> <li>Substitua a memória.</li> <li>Substitua a placa de sistema.</li> </ol> |
| LIGADO-INTERMITENTE-LIGADO                                                                                                    | A memória foi detectada mas<br>contém erros | <ol> <li>Encaixe novamente a memória.</li> <li>Se estiverem instalados dois módulos, retire um e teste. Tente<br/>o outro módulo no mesmo encaixe e teste. Teste o outro<br/>encaixe com ambos os módulos.</li> <li>Substitua a memória.</li> <li>Substitua a placa de sistema.</li> </ol>               |
| DESLIGADO-INTERMITENTE-INTERMITENTE                                                                                                    | Erro do modem                               | <ol> <li>Encaixe novamente o modem.</li> <li>Substitua o modem.</li> <li>Substitua a placa de sistema.</li> </ol>                                                                                                    |
|                                                                                                    | Erro da placa de sistema                    | <ol> <li>Substitua a placa de sistema.</li> </ol>                                                                                                    |
| INTERMITENTE-INTERMITENTE-DESLIGADO                                                                                                    | Erro da ROM opcional                        | <ol> <li>Encaixe novamente o dispositivo.</li> <li>Substitua o dispositivo.</li> <li>Substitua a placa de sistema.</li> </ol>                                                                                                    |
| DESLIGADO-LIGADO-DESLIGADO                                                                                                    | Erro do dispositivo de armazenamento        | <ol> <li>Encaixe novamente a unidade de disco rígido e a unidade<br/>óptica.</li> <li>Teste o computador apenas com a unidade de disco rígido e<br/>apenas com a unidade óptica.</li> <li>Substitua o dispositivo que está a provocar a falha.</li> <li>Substitua a placa de sistema.</li> </ol>         |
| INTERMITENTE-INTERMITENTE-LIGADO                                                                                                    | Erro da placa de vídeo                      | Substitua a placa de sistema.                                                                                                    |

#### Placa ExpressCard Manual de serviço do Dell™ Latitude™ E6510

ADVERTÊNCIA: Antes de trabalhar no interior do computador, leia as informações de segurança fornecidas com o mesmo. Para obter informações adicionais sobre os melhores procedimentos de segurança, consulte a página inicial da conformidade de regulamentos em www.dell.com/regulatory\_compliance.

# Retirar a placa ExpressCard

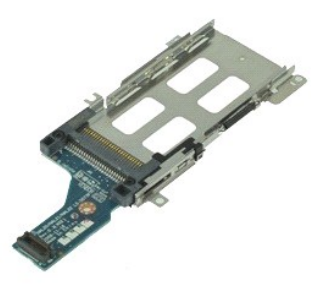

💋 NOTA: Pode ser necessário instalar o Adobe Flash Player a partir de Adobe.com de modo a visualizar as ilustrações abaixo.

- Siga os procedimentos indicados em Antes de efectuar gualquer procedimento no interior do computador.
- 1. 2. 3. 4.

- Siga os procedimentos indicados em <u>Antes de efectuar qualquer proced</u>
   Retire a <u>bateria</u>.
   Retire o <u>ExpressCard</u>.
   Retire o <u>mainel de acesso</u>.
   Retire a <u>unidade óptica</u>.
   Retire o <u>teclado</u>.
   Retire o <u>teclado</u>.
   Retire o <u>conjunto do ecrã</u>.
   Retire o <u>conjunto do apolo para os pulsos</u>.
   Retire os parafusos que fixam a placa ExpressCard à placa de sistema.

11. Desligue a placa ExpressCard da placa de sistema e remova-a do computador.

# Voltar a colocar a placa ExpressCard

Para voltar a colocar a placa ExpressCard, repita os passos acima indicados pela ordem inversa.

#### ExpressCard Manual de serviço do Dell™ Latitude™ E6510

ADVERTÊNCIA: Antes de trabalhar no interior do computador, leia as informações de segurança fornecidas com o mesmo. Para obter informações adicionais sobre os melhores procedimentos de segurança, consulte a página inicial da conformidade de regulamentos em www.dell.com/regulatory\_compliance.

# Retirar a ExpressCard

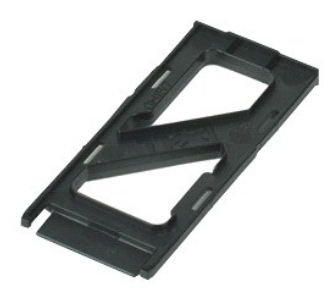

🜠 NOTA: Poderá ser necessário instalar o Adobe™ Flash Player™ a partir de Adobe.com para visualizar as seguintes ilustrações.

- 1. Pressione a ExpressCard para soltá-la do computador.
- 2. Faça deslizar a ExpressCard para fora do computador.

## Voltar a colocar a ExpressCard

Para voltar a colocar a ExpressCard, repita os passos acima indicados pela ordem inversa.

# Leitor de impressões digitais

Manual de serviço do Dell™ Latitude™ E6510

ADVERTÊNCIA: Antes de trabalhar no interior do computador, leia as informações de segurança fornecidas com o mesmo. Para obter informações adicionais sobre os melhores procedimentos de segurança, consulte a página inicial da conformidade de regulamentos em www.dell.com/regulatory\_compliance.

# Retirar o leitor de impressões digitais

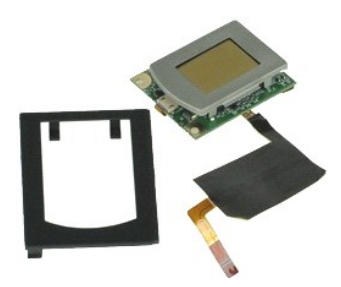

💋 NOTA: Poderá ser necessário instalar o Adobe™ Flash Player™ a partir de Adobe.com para visualizar as seguintes ilustrações.

- 1. 2. 3. 4. Siga os procedimentos indicados em Antes de efectuar gualquer procedimento no interior do computador.

- Siga os procedimentos indicados em <u>Antes de electuar dualquer procedimento no interior do computador</u>.
   Retire a <u>bateria</u>.
   Retire a <u>unidade óptica</u>.
   Retire o <u>teclado</u>.
   Desaperte o parafuso integrado (com a etiqueta "F") que fixa o leitor de impressões digitais ao computador.
- 7. Abra o gancho que fixa o cabo de dados das impressões digitais e solte-o da placa de sistema.
- 8. Empurre o leitor de impressões digitais a partir da parte de trás do computador para o remover.

# Voltar a colocar o leitor de impressões digitais

Para voltar a colocar o leitor de impressões digitais, repita os passos acima indicados pela ordem inversa.

# Unidade de disco rígido

Manual de serviço do Dell™ Latitude™ E6510

ADVERTÊNCIA: Antes de trabalhar no interior do computador, leia as informações de segurança fornecidas com o mesmo. Para obter informações adicionais sobre os melhores procedimentos de segurança, consulte a página inicial da conformidade de regulamentos em www.dell.com/regulatory\_compliance.

# Retirar a unidade de disco rígido

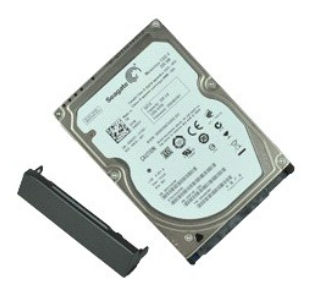

💋 NOTA: Poderá ser necessário instalar o Adobe™ Flash Player™ a partir de Adobe.com para visualizar as seguintes ilustrações.

- Siga os procedimentos indicados em <u>Antes de efectuar qualquer procedimento no interior do computador</u>. Coloque o computador, virado ao contrário, sobre uma superfície plana e limpa. Retire os parafusos que fixam a unidade de disco rígido ao computador. 1.
- 2. 3.
- 4. Faça deslizar a unidade de disco rígido para fora do computador.
- 5. Retire o parafuso que fixa a chapa frontal à unidade de disco rígido.
- 6. Puxe a chapa frontal para a remover da unidade de disco rígido.

# Voltar a colocar a unidade de disco rígido

Para voltar a colocar a unidade de disco rígido, repita os passos acima indicados pela ordem inversa.

#### Conjunto de dissipador de calor e ventoinha Manual de serviço do Dell™ Latitude™ E6510

ADVERTÊNCIA: Antes de trabalhar no interior do computador, leia as informações de segurança fornecidas com o mesmo. Para obter informações adicionais sobre os melhores procedimentos de segurança, consulte a página inicial da conformidade de regulamentos em www.dell.com/regulatory\_compliance.

### Retirar o conjunto de dissipador de calor e ventoinha

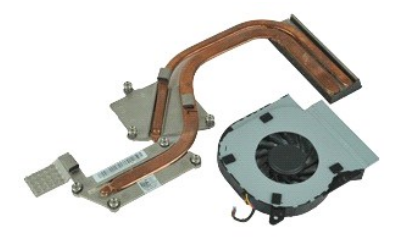

🜠 NOTA: Poderá ser necessário instalar o Adobe™ Flash Player™ a partir de Adobe.com para visualizar as seguintes ilustrações.

- Siga os procedimentos indicados em Antes de efectuar qualquer procedimento no interior do computador. 1.
- Retire a <u>bateria</u>. Retire o <u>painel de</u> 2
- Retire o <u>painel de acesso</u>.
   Desligue o cabo que liga a ventoinha à placa de sistema.
- 5. Retire os parafusos que fixam a ventoinha ao dissipador de calor.
- 6. Retire a ventoinha do computador.
- 7. Desaperte os parafusos integrados que fixam o dissipador de calor à placa de sistema.
- 8. Levante a extremidade do dissipador que fica mais próxima do centro do computador e, em seguida, faça deslizar o dissipador de calor para fora do computador

## Voltar a colocar o conjunto do dissipador de calor e ventoinha

Para voltar a colocar o conjunto do dissipador de calor e ventoinha, repita os passos acima indicados pela ordem inversa.

#### Placa de E/S Manual de serviço do Dell™ Latitude™ E6510

ADVERTÊNCIA: Antes de trabalhar no interior do computador, leia as informações de segurança fornecidas com o mesmo. Para obter informações adicionais sobre os melhores procedimentos de segurança, consulte a página inicial da conformidade de regulamentos em www.dell.com/regulatory\_compliance.

#### Retirar a placa E/S

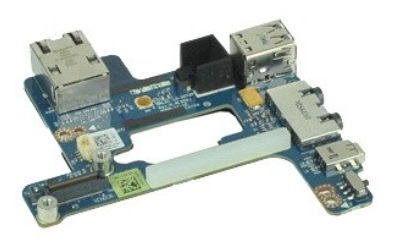

🜠 NOTA: Poderá ser necessário instalar o Adobe™ Flash Player™ a partir de Adobe.com para visualizar as seguintes ilustrações.

- Siga os procedimentos indicados em <u>Antes de efectuar qualquer procedimento no interior do computador</u>. Retire a <u>bateria</u>.
- 1. 2. 3.
- Retire o <u>painel de acesso</u>. Retire o <u>cartão SIM (Subscriber Identity Module)</u>.
- 4. 5. Retire a <u>unidade óptica</u>. Retire o <u>teclado</u>.
- Retire a <u>bateria de célula tipo moeda</u>.
- 6. 7. 8. 9. Retire as <u>tampas das dobradicas</u>. Retire o <u>conjunto do ecrã</u>.
- Retire a <u>unidade de disco rígido</u>. Retire a <u>placa Latitude ON™ Flash</u>. 10.
- 11. 12.
- Retire a <u>placa de rede de área alarqada sem fios (Wireless Wide Area Network WWAN)</u>. Retire a <u>placa de rede de área alarqada sem fios (Wireless Local Area Network WLAN)</u>. Retire o <u>conjunto do dissipador de calor e ventoinha</u>.
- 13. 14.
- 15. 16. Retire o processador. Retire o conjunto do apoio para os pulsos.
- 17. Retire a placa Bluetooth®
- 18. 19. Retire a placa ExpressCard.
- Retire a placa de sistema.
- 20. Retire o parafuso (com etiqueta "I") que fixa a placa de E/S ao computador.
- 21. Retire os parafusos que fixam a placa de E/S ao computador.

22. Retire a placa de E/S do computador.

# Voltar a colocar a placa de E/S

Para voltar a colocar a placa de E/S, repita os passos acima indicados pela ordem inversa.

# Teclado

Manual de serviço do Dell™ Latitude™ E6510

ADVERTÊNCIA: Antes de trabalhar no interior do computador, leia as informações de segurança fornecidas com o mesmo. Para obter informações adicionais sobre os melhores procedimentos de segurança, consulte a página inicial da conformidade de regulamentos em www.dell.com/regulatory\_compliance.

### **Retirar o teclado**

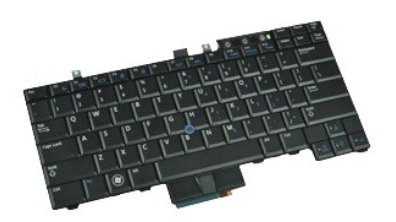

🜠 NOTA: Pode ser necessário instalar o Adobe Flash Player a partir de Adobe.com de modo a visualizar as ilustrações abaixo.

- Siga os procedimentos indicados em <u>Antes de efectuar qualquer procedimento no interior do computador</u>. Retire a <u>bateria</u>. Retire a <u>tampa do LED</u>. Retire os parafusos da parte superior do teclado. 1.
- 2. 3. 4.

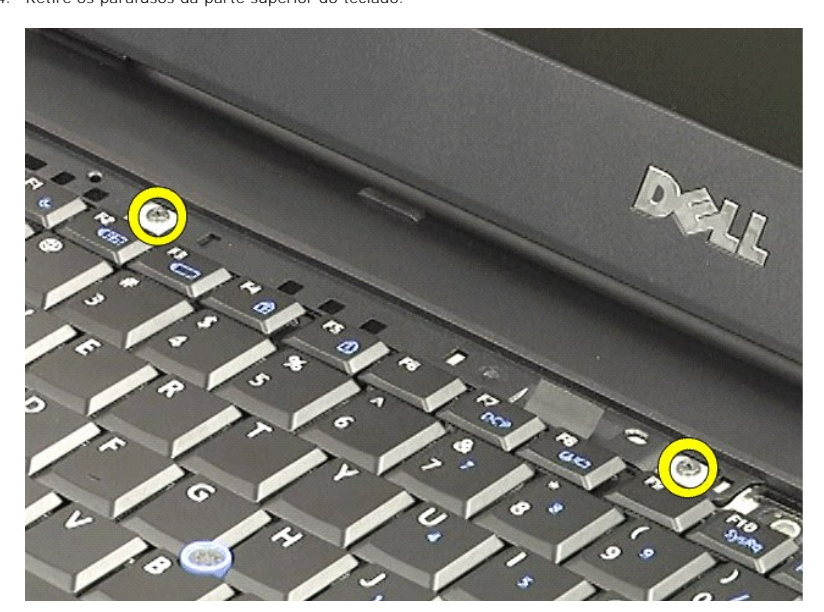

5. Utilizando a patilha de puxar, levante o teclado com cuidado, em ângulo, e faça-o deslizar para fora do computador.

#### Voltar a colocar o teclado

Para voltar a colocar o teclado, repita os passos acima indicados pela ordem inversa.

#### **Placa Latitude ON Flash** Manual de serviço do Dell™ Latitude™ E6510

ADVERTÊNCIA: Antes de trabalhar no interior do computador, leia as informações de segurança fornecidas com o mesmo. Para obter informações adicionais sobre os melhores procedimentos de segurança, consulte a página inicial da conformidade de regulamentos em www.dell.com/regulatory\_compliance.

# Retirar a placa Latitude ON Flash

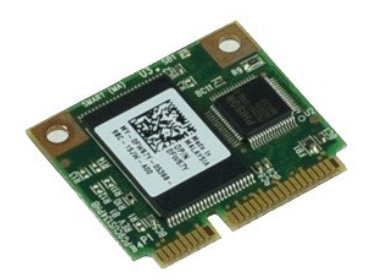

💋 NOTA: Poderá ser necessário instalar o Adobe 🏽 Flash Player 🐃 a partir de Adobe.com para visualizar as seguintes ilustrações.

- Siga os procedimentos indicados em <u>Antes de efectuar qualquer procedimento no interior do computador</u>. Retire a <u>batería</u>. Retire o <u>painel de acesso</u>. Retire o parafuso que fixa a placa Latitude ON™ Flash à placa de sistema.
- 1. 2. 3. 4.
- 5. Faça deslizar a placa Latitude ON Flash para fora do respectivo conector na placa de sistema.

### Voltar a colocar a placa Latitude ON Flash

Para voltar a colocar a placa Latitude ON Flash, repita os passos acima indicados pela ordem inversa.

## Conjunto do ecrã

Manual de serviço do Dell™ Latitude™ E6510

ADVERTÊNCIA: Antes de trabalhar no interior do computador, leia as informações de segurança fornecidas com o mesmo. Para obter informações adicionais sobre os melhores procedimentos de segurança, consulte a página inicial da conformidade de regulamentos em www.dell.com/regulatory\_compliance.

### Retirar o conjunto do ecrã

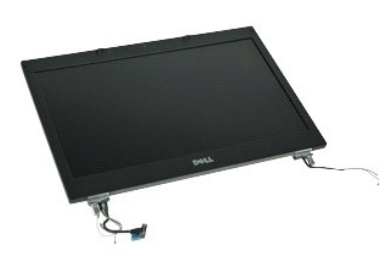

🜠 NOTA: Poderá ser necessário instalar o Adobe™ Flash Player™ a partir de Adobe.com para visualizar as seguintes ilustrações.

Siga os procedimentos indicados em Antes de efectuar gualquer procedimento no interior do computador. 1.

- Retire o <u>painel de acesso</u>. 2. 3.
- Retire as tampas das dobradicas.
   Solte os parafusos integrados que fixam o cabo do ecrã à placa de sistema e desligue o cabo do ecrã do respectivo conector na placa de sistema.
- 6. Desligue e solte os cabos da antena da placa de rede de área local sem fios (WLAN).
- 7. Retire os parafusos que fixam o conjunto do ecrã ao computador.
- 8. Desligue e solte os cabos da antena da placa de rede de área alargada sem fios (WWAN).
- 9. Retire os parafusos que fixam o conjunto do ecrã ao computador.
- 10. Levante o conjunto do ecrã a direito para cima e retire-o do computador.

### Voltar a colocar o conjunto do ecrã

Para voltar a colocar o conjunto do ecrã, repita os passos acima indicados pela ordem inversa.

### Moldura do ecrã

Manual de serviço do Dell™ Latitude™ E6510

ADVERTÊNCIA: Antes de trabalhar no interior do computador, leia as informações de segurança fornecidas com o mesmo. Para obter informações adicionais sobre os melhores procedimentos de segurança, consulte a página inicial da conformidade de regulamentos em www.dell.com/regulatory\_compliance.

# Retirar a moldura do ecrã

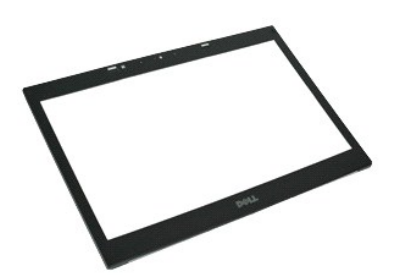

💋 NOTA: Poderá ser necessário instalar o Adobe™ Flash Player™ a partir de Adobe.com para visualizar as seguintes ilustrações.

- Siga os procedimentos indicados em <u>Antes de efectuar qualquer procedimento no interior do computador</u>.
   Retire a <u>bateria</u>.
   Retire o <u>painel de acesso</u>.
   Retire as <u>tampas das dobradiças</u>.

- 4. 5.
- Retire o <u>conjunto do ecrã</u>.
   Começando pelo fundo, levante a moldura a partir do interior do conjunto do ecrã.

7. Retire a moldura do conjunto do ecrã.

# Voltar a colocar a moldura do ecrã

Para voltar a colocar a moldura do ecrã, repita os passos acima indicados pela ordem inversa.

# Tampa do ecrã

Manual de serviço do Dell™ Latitude™ E6510

ADVERTÊNCIA: Antes de trabalhar no interior do computador, leia as informações de segurança fornecidas com o mesmo. Para obter informações adicionais sobre os melhores procedimentos de segurança, consulte a página inicial da conformidade de regulamentos em www.dell.com/regulatory\_compliance.

# Retirar a tampa do ecrã

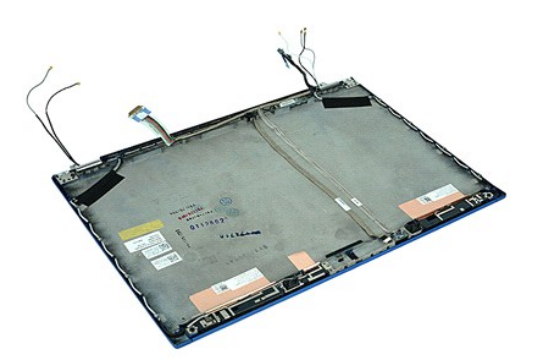

🛿 NOTA: Poderá ser necessário instalar o Adobe™ Flash Player™ a partir de Adobe.com para visualizar as seguintes ilustrações.

- Siga os procedimentos indicados em <u>Antes de efectuar qualquer procedimento no interior do computador</u>. Retire a <u>bateria</u>. Retire o <u>painel de acesso</u>. Retire a <u>stampas das dobradicas</u>. Retire a <u>conjunto do ecrã</u>. Retire a <u>moldura do ecrã</u>. Retire a <u>painel do ecrã</u>. Retire a <u>câmara e o microfone</u>.
- 1. 2. 3. 4. 5.
- 6. 7. 8.

### Voltar a colocar a tampa do ecrã

Para voltar a colocar a tampa do ecrã, repita os passos acima indicados na ordem inversa.

# Tampas das dobradiças

Manual de serviço do Dell™ Latitude™ E6510

ADVERTÊNCIA: Antes de trabalhar no interior do computador, leia as informações de segurança fornecidas com o mesmo. Para obter informações adicionais sobre os melhores procedimentos de segurança, consulte a página inicial da conformidade de regulamentos em www.dell.com/regulatory\_compliance.

# Retirar as tampas das dobradiças

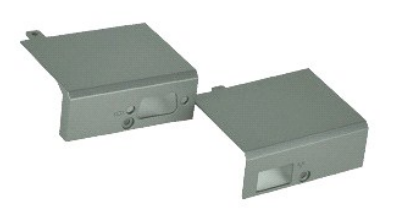

🖉 NOTA: Poderá ser necessário instalar o Adobe™ Flash Player™ a partir de Adobe.com para visualizar as seguintes ilustrações.

- Siga os procedimentos indicados em <u>Antes de efectuar qualquer procedimento no interior do computador</u>.
   Retire a <u>bateria</u>.
   Retire o <u>palnel de acesso</u>.
   Remova os parafusos que fixam a tampa da dobradiça direita ao computador.

- 5. Remova os parafusos que fixam a tampa da dobradiça esquerda ao computador.
- 6. Faça deslizar as tampas das dobradiças esquerda e direita em direcção à parte de trás do computador e remova-as do computador.

### Voltar a colocar as tampas das dobradiças

Para voltar a colocar as tampas da dobradiças, repita os passos acima indicados pela ordem inversa.

### Gancho do ecrã

Manual de serviço do Dell™ Latitude™ E6510

ADVERTÊNCIA: Antes de trabalhar no interior do computador, leia as informações de segurança fornecidas com o mesmo. Para obter informações adicionais sobre os melhores procedimentos de segurança, consulte a página inicial da conformidade de regulamentos em www.dell.com/regulatory\_compliance.

# Retirar o(s) gancho(s) do ecrã

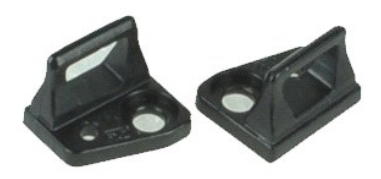

💋 NOTA: Poderá ser necessário instalar o Adobe™ Flash Player™ a partir de Adobe.com para visualizar as seguintes ilustrações.

- Siga os procedimentos indicados em <u>Antes de efectuar qualquer procedimento no interior do computador</u>.
   Retire a <u>bateria</u>.
   Retire a <u>moldura do ecrã</u>.
   Retire o parafuso que prende o gancho do ecrã ao painel do ecrã.

- 5. Retire o gancho do ecrã do conjunto do ecrã.
- 6. Retire o parafuso que prende o gancho do ecrã ao painel do ecrã.
- 7. Retire o gancho do ecrã do conjunto do ecrã.

## Voltar a colocar o gancho do ecrã

Para voltar a colocar o(s) gancho(s) do ecrã, repita os passos acima indicados, pela ordem inversa.

### Painel do ecrã

Manual de serviço do Dell™ Latitude™ E6510

ADVERTÊNCIA: Antes de trabalhar no interior do computador, leia as informações de segurança fornecidas com o mesmo. Para obter informações adicionais sobre os melhores procedimentos de segurança, consulte a página inicial da conformidade de regulamentos em www.dell.com/regulatory\_compliance.

## Retirar o painel do ecrã

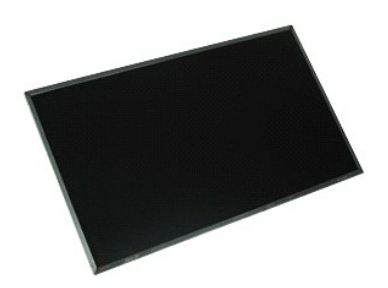

🜠 NOTA: Poderá ser necessário instalar o Adobe™ Flash Player™ a partir de Adobe.com para visualizar as seguintes ilustrações.

- Siga os procedimentos indicados em <u>Antes de efectuar gualquer procedimento no interior do computador</u>.
   Retire a <u>bateria</u>.
   Retire o <u>painel de acesso</u>.
   Retire o <u>conjunto do ecrã</u>.
   Retire a <u>moldura do ecrã</u>.
   Retire os parafusos que fixam o painel do ecrã ao conjunto do ecrã.

- Levante o painel do ecrã e coloque-o com cuidado sobre uma superfície plana e limpa.
   Desligue o cabo do ecrã do painel do ecrã.
- 10. Retire o painel do ecrã do conjunto do ecrã.
- 11. Retire os parafusos de ambos os lados do painel do ecrã, para soltar os suportes do ecrã.
- 12. Retire os suportes do ecrã do conjunto do ecrã.

### Voltar a colocar o painel do ecrã

Para voltar a colocar o painel do ecrã, repita os passos acima indicados pela ordem inversa.

#### Tampa dos LED Manual de serviço do Dell™ Latitude™ E6510

ADVERTÊNCIA: Antes de trabalhar no interior do computador, leia as informações de segurança fornecidas com o mesmo. Para obter informações adicionais sobre os melhores procedimentos de segurança, consulte a página inicial da conformidade de regulamentos em www.dell.com/regulatory\_compliance.

# Retirar a tampa dos LED

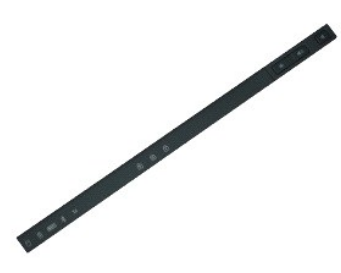

🜠 NOTA: Poderá ser necessário instalar o Adobe<sup>™</sup> Flash Player<sup>™</sup> a partir de Adobe.com para visualizar as seguintes ilustrações.

- Siga os procedimentos indicados em <u>Antes de efectuar qualquer procedimento no interior do computador</u>.
   Retire a <u>bateria</u>.
   Pressione os trincos de desbloqueio da tampa dos LED no compartimento da bateria.
- 4. Vire o computador ao contrário, com o lado direito virado para cima e remova a tampa dos LED do computador.

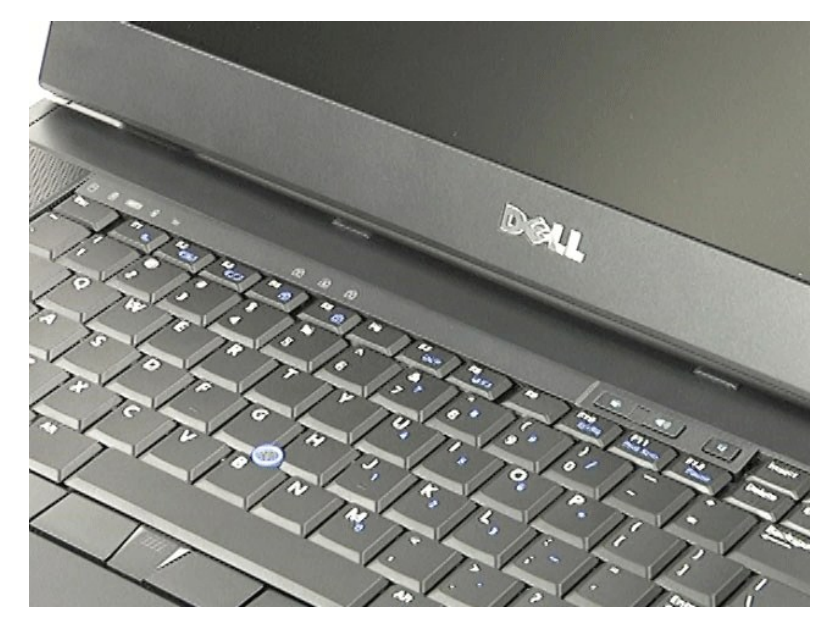

# Voltar a colocar a tampa dos LED

Para voltar a colocar a tampa dos LED, repita os passos acima indicados pela ordem inversa.

#### Conector do modem Manual de serviço do Dell™ Latitude™ E6510

ADVERTÊNCIA: Antes de trabalhar no interior do computador, leia as informações de segurança fornecidas com o mesmo. Para obter informações adicionais sobre os melhores procedimentos de segurança, consulte a página inicial da conformidade de regulamentos em www.dell.com/regulatory\_compliance.

#### Retirar o conector do modem

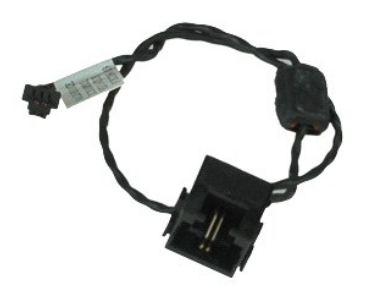

💋 NOTA: Poderá ser necessário instalar o Adobe™ Flash Player™ a partir de Adobe.com para visualizar as seguintes ilustrações.

Siga os procedimentos indicados em Antes de efectuar gualquer procedimento no interior do computador. 1.

- 2. 3.
- Retire a <u>bateria</u>. Retire o <u>painel de acesso</u>. Retire o <u>cartão SIM (Subscriber Identity Module)</u>. 4.
- 5. Retire a unidade óptica.
- 6. 7. Retire o teclado.
- Retire a <u>bateria de célula tipo moeda</u>. Retire as <u>tampas das dobradicas</u>.
- 8. 9.
- 10.
- 11.
- Retire a <u>conjunto do ecrã</u>. Retire a <u>conjunto do ecrã</u>. Retire a <u>placa Latitude ON™ Flash</u>. Retire a <u>placa de rede de área alargada sem fios (Wireless Wide Area Network WWAN)</u>. Retire a <u>placa de rede de área alargada sem fios (Wireless Local Area Network WWAN)</u>. 12. 13.
- Retire o <u>conjunto do dissipador de calor e ventoinha</u>. Retire o <u>processador</u>. 14.
- 15.
- Retire o <u>conjunto do apoio para os pulsos</u>. Retire a <u>placa Bluetooth®</u>. 16. 17.
- 18. Retire a placa ExpressCard
- Retire a <u>placa SD</u>.
   Retire a <u>placa de sistema</u>.
- 21. 22.
- Retire a <u>placa de E/S</u>. Solte o cabo do modem das respectivas guias de encaminhamento no fundo do computador.

23. Solte o cabo do modem das respectivas guias de encaminhamento dentro do computador.

24. Levante o conector do modem e retire-o do computador.

### Voltar a colocar o conector do modem

Para voltar a colocar o conector do modem, repita os passos acima indicados pela ordem inversa.

#### Ficha da porta do modem Manual de serviço do Dell™ Latitude™ E6510

ADVERTÊNCIA: Antes de trabalhar no interior do computador, leia as informações de segurança fornecidas com o mesmo. Para obter informações adicionais sobre os melhores procedimentos de segurança, consulte a página inicial da conformidade de regulamentos em www.dell.com/regulatory\_compliance.

# Retirar a ficha da porta do modem

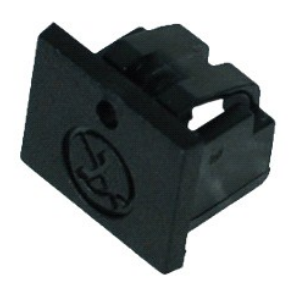

🜠 NOTA: Poderá ser necessário instalar o Adobe™ Flash Player™ a partir de Adobe.com para visualizar as seguintes ilustrações.

Siga os procedimentos indicados em <u>Antes de efectuar qualquer procedimento no interior do computador</u>.
 Insira um clip no orifício de libertação e remova a ficha da porta do modem do computador.

# Voltar a colocar a ficha da porta do modem

Para voltar a colocar a ficha da porta do modem, deslize-a novamente para dentro da porta do modem.

### Memória

Manual de serviço do Dell™ Latitude™ E6510

ADVERTÊNCIA: Antes de trabalhar no interior do computador, leia as informações de segurança fornecidas com o mesmo. Para obter informações adicionais sobre os melhores procedimentos de segurança, consulte a página inicial da conformidade de regulamentos em www.dell.com/regulatory\_compliance.

# Retirar o(s) módulo(s) de memória

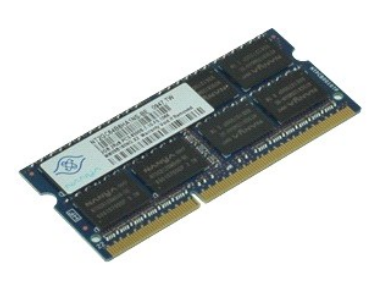

🚺 NOTA: Poderá ser necessário instalar o Adobe™ Flash Player™ a partir de Adobe.com para visualizar as seguintes ilustrações.

- Siga os procedimentos indicados em Antes de efectuar qualquer procedimento no interior do computador. 1.
- Status places place a bateria.
   Retire o painel de acesso.
   Abra cuidadosamente as patilhas de fixação em cada uma das extremidades do conector do módulo de memória até que o módulo de memória desencaixe.
- 5. Retire o módulo de memória do conector.

## Voltar a colocar a memória

Para voltar a colocar o(s) módulo(s) de memória, repita os passos acima indicados pela ordem inversa.

#### Modem

Manual de serviço do Dell™ Latitude™ E6510

ADVERTÊNCIA: Antes de trabalhar no interior do computador, leia as informações de segurança fornecidas com o mesmo. Para obter informações adicionais sobre os melhores procedimentos de segurança, consulte a página inicial da conformidade de regulamentos em www.dell.com/regulatory\_compliance.

### Retirar o modem

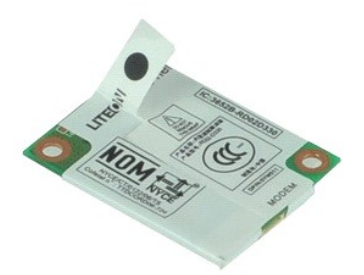

💋 NOTA: Poderá ser necessário instalar o Adobe™ Flash Player™ a partir de Adobe.com para visualizar as seguintes ilustrações.

- Siga os procedimentos indicados em <u>Antes de efectuar qualquer procedimento no interior do computador</u>.
   Retire a <u>bateria</u>.
   Retire o <u>panel de acesso</u>.
   Retire o parafuso que fixa o modem ao computador.

- 5. Utilizando a patilha Mylar, levante o modem com cuidado.
- 6. Desligue o cabo do modem e retire o modem do computador.

# Voltar a colocar o modem

Para voltar a colocar o modem, repita os passos acima indicados pela ordem inversa.

# Unidade óptica

Manual de serviço do Dell™ Latitude™ E6510

ADVERTÊNCIA: Antes de trabalhar no interior do computador, leia as informações de segurança fornecidas com o mesmo. Para obter informações adicionais sobre os melhores procedimentos de segurança, consulte a página inicial da conformidade de regulamentos em www.dell.com/regulatory\_compliance.

# Retirar a unidade óptica

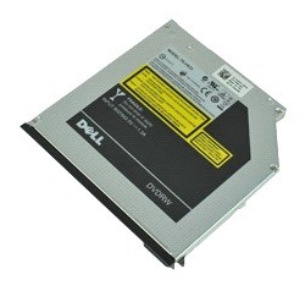

🜠 NOTA: Poderá ser necessário instalar o Adobe™ Flash Player™ a partir de Adobe.com para visualizar as seguintes ilustrações.

- Siga os procedimentos indicados em <u>Antes de efectuar qualquer procedimento no interior do computador</u>.
   Retire o parafuso que fixa a unidade óptica ao computador.
- 3. Pressione o trinco de desbloqueio da unidade óptica para a soltar do computador.
- 4. Faça deslizar a unidade óptica para fora do computador.

# Voltar a colocar a unidade óptica

Para voltar a colocar a unidade óptica, repita os passos acima indicados pela ordem inversa.

#### Conjunto do apoio para os pulsos Manual de serviço do Dell™ Latitude™ E6510

ADVERTÊNCIA: Antes de trabalhar no interior do computador, leia as informações de segurança fornecidas com o mesmo. Para obter informações adicionais sobre os melhores procedimentos de segurança, consulte a página inicial da conformidade de regulamentos em www.dell.com/regulatory\_compliance.

#### Retirar o conjunto do apoio para os pulsos

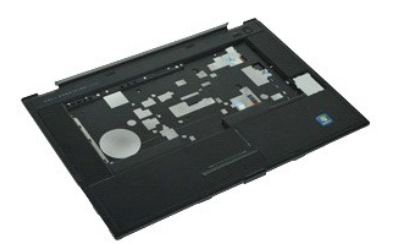

🜠 NOTA: Poderá ser necessário instalar o Adobe™ Flash Player™ a partir de Adobe.com para visualizar as seguintes ilustrações.

- Siga os procedimentos indicados em <u>Antes de efectuar qualquer procedimento no interior do computador</u>. Retire a <u>bateria</u>. Retire o <u>painel de acesso</u>. 1.
- 2. 3.
- Retire a unidade óptica.
- 5. Retire o teclado.
- Retire o <u>techno</u>. Retire as <u>tampas das dobradiças</u>. Retire o <u>leitor de impressões digitais</u> 6. 7.
- 8 Retire o conjunto do ecrã.
- Retire os parafusos que fixam o apoio para os pulsos à parte inferior do computador. 9.
- 10. Retire os parafusos que fixam o apoio para os pulsos ao computador.
- 11. Desligue os cabos da Smart Card, dos altifalantes, do touchpad e RFID (se aplicável) dos respectivos conectores na placa de sistema.
  - 💋 NOTA: Se tiver comprado o seu computador com um leitor de Smart Card sem contactos, terá de desligar o cabo RFID.
- Retire o apoio para os pulsos do computador.
   a. Começando pela parte de trás do computador, levante o lado direito do apoio para os pulsos para o soltar do computador. b. Com cuidado, puxe o apoio para os pulsos para a frente e vire-o ao contrário.
- 13. Desconecte o cabo do sensor HAL da placa de sistema.
- 14. Retire o apoio para os pulsos do computador.

### Voltar a colocar o conjunto do apoio para os pulsos

Para voltar a colocar o conjunto do apoio para os pulsos, repita os passos acima indicados pela ordem inversa.

# Retirar e voltar a colocar peças

Manual de serviço do Dell™ Latitude™ E6510

- Bateria
- Cartão SIM (Subscriber Identity Module)
- ExpressCard
- Unidade óptica
- Tampa dos LED
- Painel de acesso
- Leitor de impressões digitais
- Modem
- Bateria de célula tipo moeda
- Placa de rede de área alargada sem fios (WWAN).
- Conjunto de dissipador de calor e ventoinha
- Conjunto do ecrã
- Gancho do ecrã
- Câmara e microfone
- Conjunto do apoio para os pulsos
- Placa Bluetooth®
- Placa ExpressCard
- Placa de E/S
- Conector do modem

- Cartão Secure Digital (SD)
- Smart Card
- Cartão PCMCIA
- Unidade de disco rígido
- Teclado
- Memória
- Tampas das dobradiças
- Ficha da porta do modem
- Placa de rede de área local sem fios (WLAN)
- Placa Latitude ON™ Flash
- Processador
- Moldura do ecrã
- Painel do ecrã
- Tampa do ecrã
- Compartimento da placa PCMCIA
- Placa de sistema
- Placa do cartão SD
- Cabo de alimentação DC-In
- Conjunto da estrutura inferior

# Cartão PCMCIA

Manual de serviço do Dell™ Latitude™ E6510

ADVERTÊNCIA: Antes de trabalhar no interior do computador, leia as informações de segurança fornecidas com o mesmo. Para obter informações adicionais sobre os melhores procedimentos de segurança, consulte a página inicial da conformidade de regulamentos em www.dell.com/regulatory\_compliance.

## **Retirar o cartão PCMCIA**

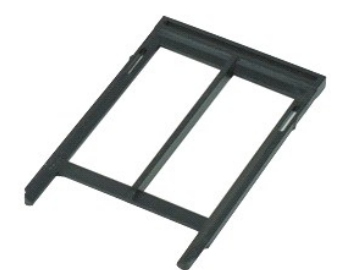

🜠 NOTA: Poderá ser necessário instalar o Adobe™ Flash Player™ a partir de Adobe.com para visualizar as seguintes ilustrações.

- Siga os procedimentos indicados em <u>Antes de efectuar qualquer procedimento no interior do computador</u>.
   Pressione o botão de ejecção do cartão PCMCIA para soltar o botão de ejecção do computador.
- 3. Volte a pressionar o botão de ejecção do cartão PCMCIA para soltar o cartão PCMCIA do computador.
- 4. Faça deslizar o cartão PCMCIA para fora do computador.

### Voltar a colocar o cartão PCMCIA

Para voltar a colocar o cartão PCMCIA, repita os passos acima indicados pela ordem inversa.

# Compartimento do cartão PCMCIA

Manual de serviço do Dell™ Latitude™ E6510

ADVERTÊNCIA: Antes de trabalhar no interior do computador, leia as informações de segurança fornecidas com o mesmo. Para obter informações adicionais sobre os melhores procedimentos de segurança, consulte a página inicial da conformidade de regulamentos em www.dell.com/regulatory\_compliance.

### Retirar o compartimento do cartão PCMCIA

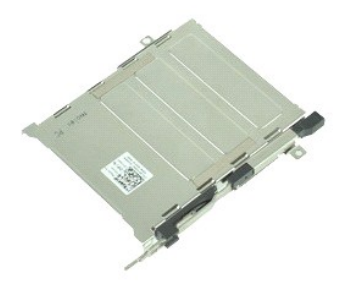

🜠 NOTA: Poderá ser necessário instalar o Adobe™ Flash Player™ a partir de Adobe.com para visualizar as seguintes ilustrações.

- Siga os procedimentos indicados em <u>Antes de efectuar qualquer procedimento no interior do computador</u>. Retire a <u>bateria</u>. Retire o <u>cartão PCMCIA</u>. 1.
- 2. 3. 4. 5.
- Retire o <u>painel de acesso</u>. Retire as <u>tampas das dobradiças</u>.
- 6. 7. Retire a tampa do LED.
- Retire o teclado. Retire a <u>unidade de disco rígido</u>.
- 8. 9. Retire o leitor de impressões digitais.
- 10. Retire o conjunto do dissipador de calor e ventoinha.
- 11. Retire o conjunto do ecrã. 12. Retire o conjunto do apoio para os pulsos.
- 13. Retire os parafusos que fixam o compartimento do cartão PCMCIA ao computador.

14. Pressione o compartimento do cartão PCMCIA e levante-o pela extremidade para soltar o compartimento do cartão PCMCIA das patilhas de fixação.

15. Retire o compartimento do cartão PCMCIA do computador.

# Voltar a colocar o compartimento do cartão PCMCIA

Para voltar a colocar o compartimento do cartão PCMCIA, repita os passos acima indicados pela ordem inversa.

#### Processador Manual de serviço do Dell™ Latitude™ E6510

ADVERTÊNCIA: Antes de trabalhar no interior do computador, leia as informações de segurança fornecidas com o mesmo. Para obter informações adicionais sobre os melhores procedimentos de segurança, consulte a página inicial da conformidade de regulamentos em www.dell.com/regulatory\_compliance.

#### Retirar o processador

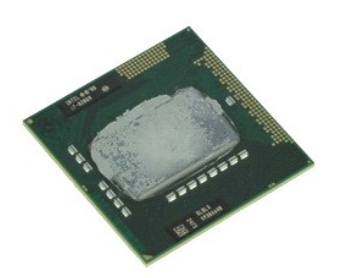

🜠 NOTA: Poderá ser necessário instalar o Adobe™ Flash Player™ a partir de Adobe.com para visualizar as seguintes ilustrações.

- Siga os procedimentos indicados em <u>Antes de efectuar qualquer procedimento no interior do computador</u>. Retire a <u>batería</u>. Retire o <u>paínel de acesso</u>. 1.
- 2. 3.
- 4. 5. Retire o <u>conjunto do dissipador de calor e ventoinha</u>. Rode o parafuso do came no sentido contrário ao dos ponteiros do relógio até parar para libertar o processador da placa de sistema.

6. Com cuidado, levante o processador da respectiva ranhura na placa de sistema e remova o processador do computador.

# Voltar a colocar o processador

AVISO: Quando voltar a colocar o processador, certifique-se de que o bloqueio se encontra na posição de totalmente aberto antes de instalar o módulo do processador. Um módulo do processador que não esteja correctamente instalado pode provocar uma ligação intermitente ou danos permanentes no microprocessador e no encaixe.

Para voltar a colocar o processador, repita os passos acima indicados pela ordem inversa.

### Placa do cartão SD

Manual de serviço do Dell™ Latitude™ E6510

ADVERTÊNCIA: Antes de trabalhar no interior do computador, leia as informações de segurança fornecidas com o mesmo. Para obter informações adicionais sobre os melhores procedimentos de segurança, consulte a página inicial da conformidade de regulamentos em www.dell.com/regulatory\_compliance.

### Retirar a placa do cartão SD

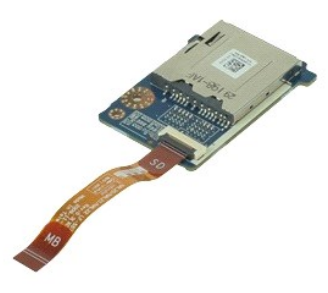

🜠 NOTA: Poderá ser necessário instalar o Adobe™ Flash Player™ a partir de Adobe.com para visualizar as seguintes ilustrações.

- Siga os procedimentos indicados em <u>Antes de efectuar qualquer procedimento no interior do computador</u>.
   Retire a <u>bateria</u>.
- Retire o painel de acesso.
- Retire a unidade óptica.
- Siga os procedima
   Retire a <u>bateria</u>.
   Retire o <u>painel de</u>
   Retire o <u>teclado</u>.

- Retire o teclado.
   Retire as tampas das dobradicas.
   Retire o cartão SD.
   Retire o conjunto do ecrã.
   Retire o conjunto do apoio para os pulsos.
   Solte a patilha do cabo e desligue o cabo de dados do cartão SD da placa de sistema.

11. Retire o parafuso que fixa a placa do cartão SD ao computador.

12. Levante a placa do cartão SD e retire-a do computador.

# Voltar a colocar a placa do cartão SD

Para voltar a colocar a placa do cartão SD, repita os passos acima indicados pela ordem inversa.

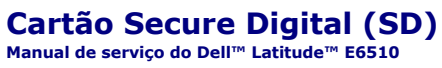

ADVERTÊNCIA: Antes de trabalhar no interior do computador, leia as informações de segurança fornecidas com o mesmo. Para obter informações adicionais sobre os melhores procedimentos de segurança, consulte a página inicial da conformidade de regulamentos em www.dell.com/regulatory\_compliance.

# Retirar um cartão SD

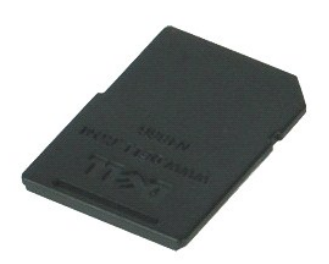

🜠 NOTA: Poderá ser necessário instalar o Adobe™ Flash Player™ a partir de Adobe.com para visualizar as seguintes ilustrações.

- 1. Pressione o cartão SD e solte-o do computador.
- 2. Faça deslizar o cartão SD para fora do computador.

# Voltar a colocar o cartão SD

Para voltar a colocar o cartão SD, repita os passos acima indicados pela ordem inversa.

# Cartão SIM (Subscriber Identity Module)

Manual de serviço do Dell™ Latitude™ E6510

ADVERTÊNCIA: Antes de trabalhar no interior do computador, leia as informações de segurança fornecidas com o mesmo. Para obter informações adicionais sobre os melhores procedimentos de segurança, consulte a página inicial da conformidade de regulamentos em www.dell.com/regulatory\_compliance.

# Retirar o cartão SIM

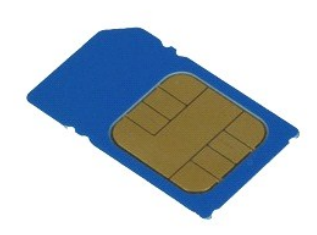

💋 NOTA: Poderá ser necessário instalar o Adobe™ Flash Player™ a partir de Adobe.com para visualizar as seguintes ilustrações.

- Siga os procedimentos indicados em <u>Antes de efectuar qualquer procedimento no interior do computador</u>.
   Retire a <u>bateria</u>.
   Pressione o cartão SIM para o soltar do computador.
- 4. Faça deslizar o cartão SIM para fora do computador.

# Voltar a colocar o cartão SIM

Para voltar a colocar o cartão SIM, repita os passos acima indicados pela ordem inversa.

#### Smart Card Manual de serviço do Dell™ Latitude™ E6510

ADVERTÊNCIA: Antes de trabalhar no interior do computador, leia as informações de segurança fornecidas com o mesmo. Para obter informações adicionais sobre os melhores procedimentos de segurança, consulte a página inicial da conformidade de regulamentos em www.dell.com/regulatory\_compliance.

### **Retirar o Smart Card**

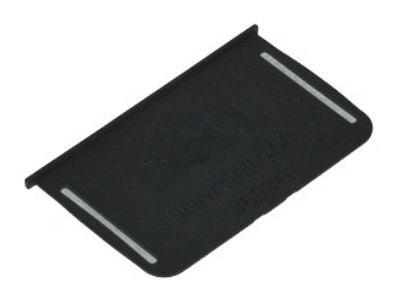

💋 NOTA: Poderá ser necessário instalar o Adobe M Flash Player da partir de Adobe.com para visualizar as seguintes ilustrações.

Siga os procedimentos indicados em <u>Antes de efectuar qualquer procedimento no interior do computador</u>.
 Faça deslizar o Smart Card para fora do computador.

# Voltar a colocar o Smart Card

Para voltar a colocar o Smart Card, repita os passos acima indicados pela ordem inversa.

# **Especificações**

Manual de serviço do Dell™ Latitude™ E6510

- Informações do sistema Processador
- Memória
- Vídeo
- Áudio
- <u>Comunicações</u>
   <u>ExpressCard</u>
- PC Card
- Leitor de cartões de memória Secure Digital (SD) Smart Cards sem contactos (opcional)
- Leitor de impressões digitais (opcional)
- Portas e conectores
- Unidades Ecrã
- Teclado
- Touchpad
- Bateria
- Adaptador de CA
- Características físicas
- <u>Características ambientais</u>

NOTA: As ofertas podem variar consoante a região. Para obter mais informações acerca da configuração do seu computador, clique em Iniciar-> Ajuda e suporte e seleccione a opção para visualizar as informações sobre o computador.

| Informações do sistema         |                                                                                                    |  |
|--------------------------------|----------------------------------------------------------------------------------------------------|--|
| Chipset                        | Chipset Mobile Intel <sup>®</sup> 5 series (QM57)                                                            |  |
| Largura do barramento de dados | 64 bits                                                                                                    |  |
| Largura do barramento de DRAM  | canal duplo de 64 bits<br>NOTA: é necessário a memória aos pares para que o<br>modo de canal duplo funcione. |  |
| EPROM Flash                    | SPI de 32 Mbits                                                                                              |  |
| Barramento PCI                 | 32 bits, 33MHz                                                                                               |  |

| Processador                      |                                                                                                    |
|----------------------------------|----------------------------------------------------------------------------------------------------|
| Tipos                            | Intel Core™ i5 series<br>Intel Core i7 series                                                                                                    |
| Cache L2                         | Intel Core i5-520M/540M Dual Core — 3 MB<br>Intel Core i7-620M Dual Core — 4 MB<br>Intel Core i7-7200M Quad Core — 6 MB<br>Intel Core i7-8200M Quad Core — 8 MB |
| Frequência do barramento externo | 1333 MHz                                                                                                    |

| Memória               |                                                                                                    |  |
|-----------------------|----------------------------------------------------------------------------------------------------|--|
| Тіро                  | SDRAM DDR3                                                                                                    |  |
| Velocidade            | 1066 MHz ou 1333 MHz                                                                                                    |  |
|                       |                                                                                                    |  |
|                       | NOTA: os processadores Intel Core i5 e i7 dual core<br>e Intel Core i7 quad core fornecidos com o seu<br>computador suportam os módulos de memória de<br>1066 MHz e de 1333 MHz. Contudo, os<br>processadores dual core só funcionam a 1066 MHz. |  |
| Conectores            | dois conectores SODIMM                                                                                                    |  |
| Capacidades de módulo | 1 GB, 2 GB, 4 GB                                                                                                    |  |
| Memória mínima        | 1 GB                                                                                                    |  |
| Memória máxima        | 8 GB                                                                                                    |  |
|                       | NOTA: apenas os sistemas operativos de 64 bits<br>conseguem detectar capacidades de memória<br>superiores a 4 GB.                                                                                                    |  |

| Vídeo               |                                                                                                    |  |
|---------------------|----------------------------------------------------------------------------------------------------|--|
| Tipo                | UMA integrado na placa de sistema<br>controlador de vídeo separado                                                                        |  |
| Barramento de dados | PCI-Express 16 Gen1 (para os processadores 620M,<br>540M ou 520M)<br>PCI-Express 16 Gen2 (para os processadores 920XM,<br>820QM ou 720QM) |  |
| Controlador         |                                                                                                    |  |

| UMA      | Intel Graphics Media Accelerator HD                          |
|----------|--------------------------------------------------------------|
| Separado | NVIDIA Quadro NVS 3100M                                      |
| Saída    | conector VGA de 15 pinos<br>Conector DisplayPort de 20 pinos |
|          |                                                              |
| Áudio    |                                                              |

| Audio                               |                                                       |  |
|-------------------------------------|-------------------------------------------------------|--|
| Тіро                                | codec de áudio de alta definição de dois canais (HDA) |  |
| Controlador                         | IDT 92HD81B                                           |  |
| Altifalante                         | dois                                                  |  |
| Amplificador de altifalante interno | canal de 2 W                                          |  |
| Controlos de volume                 | botões de aumentar e reduzir o volume e de silêncio   |  |

| Comunicações      |                                                                                                    |
|-------------------|----------------------------------------------------------------------------------------------------|
| Modem             | interno (opcional)                                                                                           |
| Adaptador de rede | Controlador Gigabit Ethernet 10/100/1000 Mbps Intel 82577LM                                                  |
| Sem fios          | Suporte WLAN, WWAN, WiMAX e Bluetooth® sem fios<br>dedicado, se tiverem sido adquiridas placas<br>opcionais. |
| GPS               | mini-card de banda larga móvel                                                                               |

| ExpressCard                                       |                       |  |
|---------------------------------------------------|-----------------------|--|
|                                                   |                       |  |
| NOTA: a ranhura ExpressCard NÃO suporta PC Cards. |                       |  |
| Conector ExpressCard                              | ranhura ExpressCard   |  |
| Placas suportadas                                 | ExpressCards de 34 mm |  |

| PC Card                                                 |                      |  |
|---------------------------------------------------------|----------------------|--|
|                                                         |                      |  |
| NOTA: a ranhura para PC Card NÃO suporta Express Cards. |                      |  |
| conector para PC Card                                   | ranhura para PC Card |  |
| Placas suportadas                                       | PC Cards de 54 mm    |  |
| Placas suportadas                                       | PC Cards de 54 mm    |  |

| Leitor de cartões de memória Secure Digital (SD) |                                                  |
|--------------------------------------------------|--------------------------------------------------|
| Cartões suportados                               | SD / MMC / SDHC / SDHS / MiniSD / MicroSD / SDIO |
|                                                  |                                                  |
| Smart Cards sem contactos (opcional)             |                                                  |

| Smart Cards e tecnologias suportadas | ISO14443A — 106 kbps, 212 kbps, 424 kbps e 848<br>kbps<br>ISO14443B — 106 kbps, 212 kbps, 424 kbps e 848<br>kbps<br>ISO15693<br>HID iClass<br>FIPS201<br>NXP Desfire |
|--------------------------------------|----------------------------------------------------------------------------------------------------|
|--------------------------------------|----------------------------------------------------------------------------------------------------|

| Leitor de impressões digitais (opcional) |                                                                               |
|------------------------------------------|-------------------------------------------------------------------------------|
| Тіро                                     | sensor de passagem do leitor de impressões digitais,<br>FIPS 140-2 / FIPS 201 |

| Portas e conectores          |                                                                                        |
|------------------------------|----------------------------------------------------------------------------------------|
| Áudio                        | conector do microfone, estéreo<br>conector dos auscultadores/altifalante               |
| Vídeo                        | um conector VGA de 15 pinos<br>um conector DisplayPort de modo duplo                   |
| Adaptador de rede            | um conector RJ-45                                                                      |
| Modem                        | um conector RJ-11                                                                      |
| IEEE 1394                    | um conector de 4 pinos                                                                 |
| USB                          | três conectores USB compatíveis com 2.0<br>um conector compatível com eSATA/USB 2.0    |
| Leitor de cartões de memória | um leitor de cartões de memória 6 em 1                                                 |
| Leitor de cartões Smart Card | leitor de smart cards integrado                                                        |
| Mini-Card                    | duas ranhuras Mini-Card de meia dimensão<br>uma ranhura Mini-Card de dimensão completa |
| Conector de ancoragem        | um conector de ancoragem de 144 pinos E-Family                                         |

| Unidades                |                                 |
|-------------------------|---------------------------------|
| Unidade de disco rígido | SATA 2 HDD<br>SATA 2 Mobile HDD |
| Unidades ópticas        | DVD<br>DVD+/-RW<br>Blu-ray™     |

| Ecrã                                           |                                                               |
|------------------------------------------------|---------------------------------------------------------------|
| Tipo e tamanho                                 | TFT com retroiluminação por LED branco, 396,24 mm na diagonal |
| Área activa (X/Y)                              | 344,2 mm x 193,5 mm<br>(13,55 polegadas x 7,61 polegadas)     |
| Dimensões                                      |                                                               |
| Altura                                         | 210 mm                                                        |
| Largura                                        | 360 mm                                                        |
| Diagonal                                       | 417 mm                                                        |
| Opção de visualização 1: alta definição        |                                                               |
| Resolução máxima                               | 1366 (A) x 768 (V) a 262 mil cores                            |
| Brilho típico                                  | 220 nits                                                      |
| Taxa de actualização                           | 60 Hz                                                         |
| Ângulo de visualização                         |                                                               |
| Horizontal                                     | 40 graus/40 graus                                             |
| Vertical                                       | 15 graus/30 graus                                             |
| Distância entre píxeis                         | 0,250 mm x 0,250 mm                                           |
| Opção de visualização 2: alta definição+anti-t | prilho em visualização panorâmica                             |
| Resolução máxima                               | 1600 (A) x 900 (V) a 262 mil cores                            |
| Brilho típico                                  | 250 nits                                                      |
| Taxa de actualização                           | 60 Hz                                                         |
| Ângulo de visualização                         |                                                               |
| Horizontal                                     | 55 graus/55 graus                                             |
| Vertical                                       | 45 graus/45 graus                                             |
| Distância entre píxeis                         | 0,216 mm x 0,216 mm                                           |
| Opção de visualização 3: alta definição compl  | eta                                                           |
| Resolução máxima                               | 1920 (A) x 1080 (V) a 262 mil cores                           |
| Brilho máximo                                  | 300 nits                                                      |
| Taxa de actualização                           | 60 Hz                                                         |
| Ângulos de visão:                              |                                                               |
| Horizontal                                     | 55 graus/55 graus                                             |
| Vertical                                       | 45 graus/45 graus                                             |
| Distância entre píxeis                         | 0,179 mm x 0,179 mm                                           |

| Teclado                |                                                                    |
|------------------------|--------------------------------------------------------------------|
| Número de teclas       | Estados Unidos: 83 teclas<br>Europa: 84 teclas<br>Japão: 87 teclas |
| Esquema                | QWERTY/AZERTY/Kanji                                                |
| Teclado retroiluminado | sim                                                                |

| Touchpad    |       |
|-------------|-------|
| Área activa |       |
| Eixo X      | 80 mm |
| Eixo Y      | 45 mm |

| Bateria                                          |                                                                                                    |
|--------------------------------------------------|----------------------------------------------------------------------------------------------------|
| Tipo                                             | bateria "inteligente" de iões de lítio de 4 células (37<br>WHr)<br>bateria "inteligente" de iões de lítio de 6 células (60<br>WHr)<br>bateria "inteligente" de iões de lítio de 9 células com<br>duração de 3 anos (81 WHr)<br>bateria "inteligente" de iões de lítio de 9 células (90<br>WHr)<br>bateria "inteligente" de iões de lítio de 12 células (88<br>WHr) |
| Tempo de carregamento com o computador desligado | 4, 6, 9 células — aproximadamente 1 hora a 80% da<br>capacidade e 2 horas a 100% da capacidade.<br>12 células — aproximadamente 3 horas e 20 minutos                                                                                                    |

|                              | a 100% da capacidade.                                                                                                    |
|------------------------------|----------------------------------------------------------------------------------------------------|
| Tempo de funcionamento       | o tempo de funcionamento da bateria depende das<br>condições de funcionamento e pode ser<br>significativamente reduzido em determinadas<br>condições de funcionamento intensivo. |
| Tempo de vida útil           | aproximadamente 300 ciclos de<br>carregamento/descarregamento                                                                                                    |
| Dimensões                    |                                                                                                    |
| Profundidade                 |                                                                                                    |
| 4 células/6 células          | 206,00 mm                                                                                                    |
| 9 células                    | 208,00 mm                                                                                                    |
| 12 células                   | 14,48 mm                                                                                                    |
| Altura                       |                                                                                                    |
| 4 células/6 células          | 19,81 mm                                                                                                    |
| 9 células                    | 22,30 mm                                                                                                    |
| 12 células                   | 217,17 mm                                                                                                    |
| Largura                      |                                                                                                    |
| 4 células/6 células          | 47,00 mm                                                                                                    |
| 9 células                    | 69,00 mm                                                                                                    |
| 12 células                   | 322,07 mm                                                                                                    |
| Peso                         |                                                                                                    |
| 4 células                    | 237,00 g                                                                                                    |
| 6 células                    | 329,00 g                                                                                                    |
| 9 células                    | 485,00 g                                                                                                    |
| 12 células                   | 848,22 g                                                                                                    |
| Tensão                       | 11,10 VDC ou 14,8 VDC                                                                                                    |
| Amplitude térmica            |                                                                                                    |
| Funcionamento                | 0 °C a 35 °C                                                                                                    |
| Armazenamento                | -40 °C a 65 °C                                                                                                    |
| Bateria de célula tipo moeda | célula de lítio tipo moeda CR2032 de 3 V                                                                                                    |
|                              |                                                                                                    |

| Adaptador de CA              |                                                                 |
|------------------------------|-----------------------------------------------------------------|
| Tensão de entrada            | 100 V-240 V                                                     |
| Corrente de entrada (máxima) | 1,50 A / 2,50 A                                                 |
| Frequência de entrada        | 50 Hz-60 Hz                                                     |
| Potência de saída            | 90 W                                                            |
| Corrente de saída            | 5,62 A (máxima a um impulso de 4 segundos)<br>4,62 A (contínua) |
| Dimensões                    |                                                                 |
| Profundidade                 | 16,00 mm                                                        |
| Altura                       | 70,10 mm                                                        |
| Largura                      | 147,00 mm                                                       |
| Amplitude térmica            |                                                                 |
| Funcionamento                | 0 °C a 35 °C                                                    |
| Armazenamento                | -40 °C a 65 °C                                                  |

| Características físicas |           |
|-------------------------|-----------|
| Profundidade            | 253,30 mm |
| Altura                  | 28,60 mm  |
| Largura                 | 374,30 mm |
| Peso                    | 2,51 kg   |

| Características ambientais |                             |
|----------------------------|-----------------------------|
| Amplitude térmica          |                             |
| Em funcionamento           | 0 °C a 35 °C                |
| Não em funcionamento       | -40 °C a 65 °C              |
| Humidade relativa (máxima) |                             |
| Em funcionamento           | 10% a 90% (sem condensação) |
| Não em funcionamento       | 5% a 95% (sem condensação)  |
| Vibração máxima            |                             |
| Em funcionamento           | 0,66 Grms (2-600 Hz)        |

| Não em funcionamento                                                                                                    | 1,30 Grms (2-600 Hz)                               |  |
|----------------------------------------------------------------------------------------------------|----------------------------------------------------|--|
|                                                                                                    |                                                    |  |
| NOTA: a vibração é medida utilizando um espectro de vibração aleatória para simular o ambiente do<br>utilizador.               |                                                    |  |
| Choque máximo                                                                                                    |                                                    |  |
| Em funcionamento                                                                                                    | 140 G (2 ms)                                       |  |
| Não em funcionamento                                                                                                    | 160 G (2 ms)                                       |  |
|                                                                                                    |                                                    |  |
| NOTA: o choque é medido com a cabeça da unidade de disco rígido em posição de repouso e um impulso<br>semi-sinusoidal de 2 ms. |                                                    |  |
| Altitude                                                                                                    |                                                    |  |
| Em funcionamento                                                                                                    | -15,20 m a 3048 m (- <b>50 pés a 10.000 pés)</b>   |  |
| Não em funcionamento                                                                                                    | -15,20 m a 10.668 m (- <b>50 pés a 35.000 pés)</b> |  |

#### Placa de sistema Manual de serviço do Dell™ Latitude™ E6510

ADVERTÊNCIA: Antes de trabalhar no interior do computador, leia as informações de segurança fornecidas com o mesmo. Para obter informações adicionais sobre os melhores procedimentos de segurança, consulte a página inicial da conformidade de regulamentos em www.dell.com/regulatory\_compliance.

#### Retirar a placa de sistema

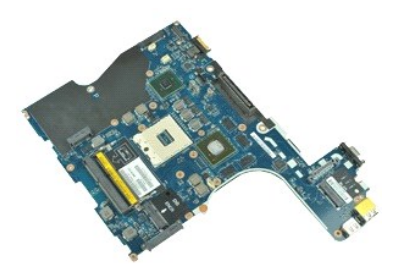

🜠 NOTA: Poderá ser necessário instalar o Adobe™ Flash Player™ a partir de Adobe.com para visualizar as seguintes ilustrações.

- Siga os procedimentos indicados em <u>Antes de efectuar qualquer procedimento no interior do computador</u>. Retire a <u>bateria</u>. Retire o <u>cartão SIM (Subscriber Identity Module)</u>. 1
- 2. 3. 4. 5.
- Retire a unidade óptica.
- Retire o <u>teclado</u>. Retire a <u>bateria de célula tipo moeda</u>. Retire as <u>tampas das dobradiças</u>. 6. 7.
- 8. 9. Retire a <u>unidade de disco rígido</u>. Retire a <u>placa Latitude ON Flash™</u>.
- Retire a <u>placa Latitude ON Plash"</u>.
   Retire a <u>placa de rede de área alargada sem fios (Wireless Wide Area Network WWAN)</u>.
   Retire a <u>placa de rede de área local sem fios (Wireless Local Area Network WLAN)</u>.
   Retire o <u>conjunto do ecrã</u>.
   Retire o <u>conjunto do dissipador de calor e ventoinha</u>.
   Retire o <u>conjunto do apoio para os pulsos</u>.
   Retire o <u>conjunto do apoio para os pulsos</u>.

- 16. 17. Retire a placa ExpressCard.
- Retire a placa Bluetooth®.
- 18. Solte a patilha do cabo e desligue o cabo da placa de suportes SD da placa de sistema.
- 19. Retire os parafusos que fixam a placa de sistema à estrutura.

20. Desligue a placa de sistema da placa de E/S e, em seguida, vire a placa de sistema ao contrário.

- 21. Desligue o cabo DC-in da placa de sistema.
- 22. Remova a placa de sistema da estrutura.

# Voltar a colocar a placa de sistema

Para voltar a colocar a placa de sistema, repita os passos acima indicados pela ordem inversa.

# Placa de rede de área local sem fios (WLAN)

Manual de serviço do Dell™ Latitude™ E6510

ADVERTÊNCIA: Antes de trabalhar no interior do computador, leia as informações de segurança fornecidas com o mesmo. Para obter informações adicionais sobre os melhores procedimentos de segurança, consulte a página inicial da conformidade de regulamentos em www.dell.com/regulatory\_compliance.

### Retirar a placa WLAN

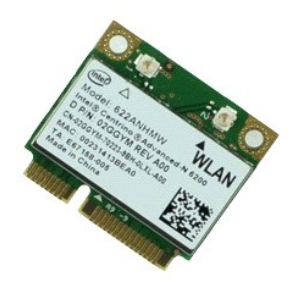

🜠 NOTA: Poderá ser necessário instalar o Adobe™ Flash Player™ a partir de Adobe.com para visualizar as seguintes ilustrações.

- Siga os procedimentos indicados em <u>Antes de efectuar qualquer procedimento no interior do computador</u>.
   Retire a <u>bateria</u>.

- Siga os procesimientos mascerta partecia.
   Retire o <u>painel de acesso</u>.
   Retire as <u>tampas das dobradiças</u>.
   Solte o cabo do ecrã das respectivas guias de encaminhamento no computador.
- 6. Desligue os cabos da antena da placa WLAN.
- 7. Retire o parafuso que fixa a placa WLAN ao computador.
- 8. Faça deslizar a placa WLAN para fora do respectivo conector na placa de sistema e, em seguida, remova-a do computador.

# Voltar a colocar a placa WLAN

Para voltar a colocar a placa WLAN, repita os passos acima indicados pela ordem inversa.

#### Trabalhar no computador Manual de serviço do Dell™ Latitude™ E6510

- Antes de efectuar qualquer procedimento no interior do computador
- Ferramentas recomendadas
- Desligar o computador
- Após efectuar qualquer procedimento no interior do computador

#### Antes de efectuar qualquer procedimento no interior do computador

Utilize as seguintes directrizes de segurança para ajudar a proteger o computador de potenciais danos, e para ajudar a assegurar a sua segurança pessoal. Salvo indicação em contrário, cada procedimento neste documento pressupõe a existência das seguintes condições:

- executou os passos em <u>Trabalha</u>
- Leu as informações de segurança fornecidas com o computador.
- É possível substituir ou, se adquirido em separado, instalar um componente ao efectuar o procedimento de remoção na ordem inversa.
- ADVERTÊNCIA: Antes de efectuar qualquer operação no interior do computador, leia as informações de segurança fornecidas com o mesmo. Para obter informações adicionais sobre as melhores práticas de segurança, consulte a página inicial de Conformidade regulamentar em www.dell.com/regulatory\_compliance.
- 🛆 AVISO: Muitas reparações só podem ser realizadas por um técnico de assistência qualificado. Apenas deverá efectuar reparações simples e para resolução de problemas conforme autorizado na documentação do produto ou orientado pelo serviço de assistência online ou por telefone e pela equipa de suporte. Os danos causados por assistência não autorizada pela Dell não estão cobertos pela garantia. Leia e siga as instruções sobre segurança fornecidas com o produto.
- AVISO: Para evitar descargas electrostáticas, ligue-se à terra utilizando uma faixa de terra para pulso ou toque periodicamente numa superfície metálica não pintada, como um conector na parte posterior do computador.
- AVISO: Manuseie cuidadosamente os componentes e as placas. Não toque nos componentes ou nos contactos da placa. Segure a placa pelas extremidades ou pelo suporte metálico de instalação. Segure nos componentes, como um processador, pelas extremidades e não pelos pinos.
- AVISO: Quando desligar um cabo, puxe pelo respectivo conector ou pela patilha, e não pelo próprio cabo. Alguns cabos possuem conectores com patilhas de bloqueio. Se estiver a desligar este tipo de cabo, prima as patilhas de bloqueio antes de desligar o cabo. À medida que puxa os conectores, mantenha-os alinhados para evitar que os pinos do conector dobrem. Do mesmo modo, antes de ligar um cabo, certifique-se de ambos os conectores estão correctamente orientados e alinhados.

NOTA: Pode haver diferencas de aspecto na cor do seu computador e determinados componentes, em relação aos ilustrados no presente documento.

Para evitar danificar o computador, execute os seguintes passos antes de começar a efectuar gualguer procedimento no interior do mesmo.

- Certifique-se de que a superfície de trabalho é plana e está limpa para evitar que a tampa do computador fique riscada.
- Deslique o computador (consulte a secção Desligar o computador
- Se o computador estiver ligado a um dispositivo de ancoragem (ancorado), tal como a Base de média ou a Bateria auxiliar opcional, efectue a 3. desancoragem do mesmo

🛆 AVI SO: Para desligar um cabo de rede, desligue primeiro o cabo do computador e, em seguida, desligue o cabo do dispositivo de rede.

- Deslique todos os cabos de rede do computador
- Desligue o computador e todos os dispositivos anexados das respectivas tomadas eléctricas. Feche o ecrã e vire o computador ao contrário numa superfície plana.
- 6.

🛆 AVISO: Para evitar danificar a placa do sistema, tem de retirar a bateria principal antes de realizar a assistência ao computador.

- Retire a bateria principal (consulte a secção Bateria).
- 8. Volte o computador ao contrário, virando-o para cima. Abra o ecrâ
- 10. Prima o botão de alimentação para ligar a placa de sistema à terra.

△ AVISO: Para evitar choques eléctricos, desligue sempre o computador da tomada eléctrica antes de abrir o ecrã.

AVISO: Antes de tocar em qualquer parte interior do computador, ligue-se à terra tocando numa superfície metálica não pintada, tal como o metal na parte posterior do computador. Enquanto trabalha, toque periodicamente numa superfície metálica não pintada para dissipar a electricidade estática, uma vez que esta pode danificar os componentes internos.

Retire das ranhuras correspondentes todas as ExpressCards ou Smart Cards instaladas. Retire a unidade de disco rígido (consulte a secção <u>Unidade de disco rígido</u>).

#### Ferramentas recomendadas

Os procedimentos descritos neste documento podem requerer as seguintes ferramentas:

- Chave de parafusos pequena
- Chave de fendas Phillips nº0 Chave de fendas Phillips nº1
- Instrumento aguçado em plástico CD do programa de actualização do Flash BIOS

### Desligar o computador

- AVISO: Para evitar a perda de dados, guarde e feche todos os ficheiros abertos e saia de todos os programas abertos antes de desligar o computador.
- 1. Encerre o sistema operativo:
  - No Windows® 7:

Clique em Iniciar 🕙, e depois em Desligar

1 No Windows Vista®:

Clique em Iniciar 🗐 e, em seguida, clique na seta no canto inferior direito do menu Iniciar tal como é apresentado abaixo e clique em Desligar

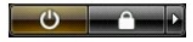

1 No Windows® XP:

Clique em Iniciar -> Desligar o computador -> Desligar.

- O computador desliga-se após a conclusão do processo de encerramento do sistema operativo.
- Certifique-se de que o computador e todos os dispositivos anexados se encontram desligados. Se o computador e os dispositivos anexados não se tiverem desligado automaticamente quando encerrou o sistema operativo, prima sem soltar o botão de alimentação durante cerca de 6 segundos para os desligar.

# Após efectuar gualquer procedimento no interior do computador

Uma vez concluído o procedimento de reposição de componente, certifique-se de que liga os dispositivos externos, placas e cabos antes de ligar o computador

- AVISO: Para evitar danificar o computador, utilize apenas a bateria concebida para este computador Dell. Não utilize baterias concebidas para outros computadores Dell.
- 1. Ligue todos os dispositivos externos, tais como um replicador de portas, uma bateria auxiliar ou uma base de média e volte a colocar todas as placas, como por exemplo, a ExpressCard.

🛆 AVISO: Para ligar um cabo de rede, ligue em primeiro lugar o cabo ao dispositivo de rede e, em seguida, ligue-o ao computador.

- 2. Ligue quaisquer cabos de telefone ou de rede existentes ao computador.
- 3.
- Volte a colocar a <u>bateria</u>. Ligue o computador e todos os dispositivos anexados às respectivas tomadas eléctricas. Ligue o computador
   Ligue o computador

# Placa de rede de área alargada sem fios (WWAN)

Manual de serviço do Dell<sup>™</sup> Latitude<sup>™</sup> E6510

ADVERTÊNCIA: Antes de trabalhar no interior do computador, leia as informações de segurança fornecidas com o mesmo. Para obter informações adicionais sobre os melhores procedimentos de segurança, consulte a página inicial da conformidade de regulamentos em www.dell.com/regulatory\_compliance.

# Retirar a placa WWAN

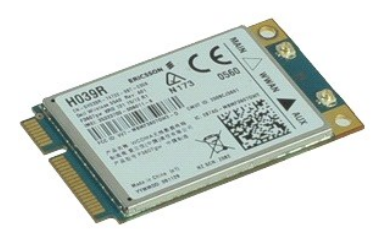

🜠 NOTA: Poderá ser necessário instalar o Adobe™ Flash Player™ em Adobe.com para visualizar as seguintes ilustrações.

- Siga os procedimentos indicados em <u>Antes de efectuar qualquer procedimento no interior do computador</u>.
   Retire a <u>bateria</u>.
   Retire o <u>palnel de acesso</u>
   Desligue os cabos de antena da placa WWAN.

- 5. Retire o parafuso que fixa a placa WWAN à placa de sistema.
- 6. Faça deslizar a placa WWAN para fora do respectivo conector na placa de sistema e retire-a do computador.

## Voltar a colocar a placa WWAN

Para voltar a colocar a placa WWAN, repita os passos acima indicados pela ordem inversa.